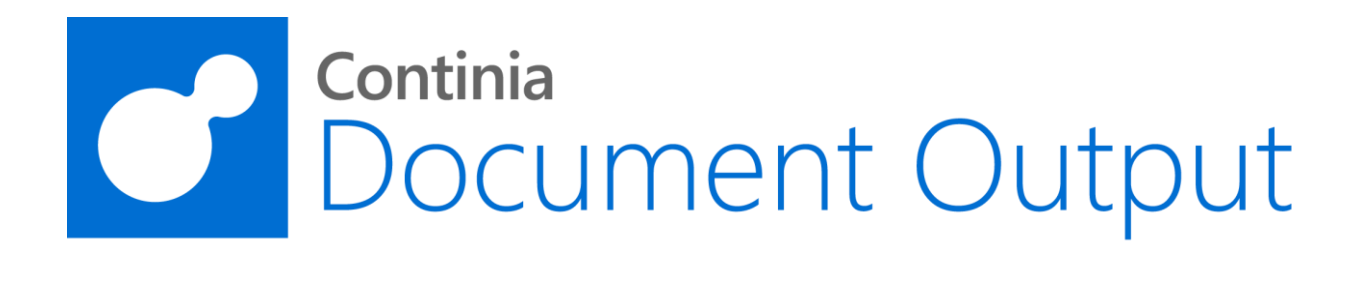

# Continia Document Output 365

User Guide

August 2021 - CDO 5.0

Web: www.Continia.dk

### Table of contents

| 1. | Introduction                                                | 4  |
|----|-------------------------------------------------------------|----|
| 2. | Daily use                                                   | 5  |
|    | E-Mail Sales Quote                                          | 5  |
|    | E-Mail Sales Order                                          | 7  |
|    | Warehouse from Sales Order                                  | 9  |
|    | Warehouse from Purchase Order                               | 10 |
|    | E-Mail Pro Forma Invoice                                    | 11 |
|    | E-Mail Blanket Sales Order                                  | 12 |
|    | E-Mail Posted Sales Shipment                                | 13 |
|    | E-Mail Posted Sales Invoice                                 | 15 |
|    | E-Mail Posted Return Receipts                               | 17 |
|    | E-Mail Posted Sales Credit Memo                             | 19 |
|    | E-Mail Issued Reminder                                      | 21 |
|    | E-Mail Issued Finance Charge Memo                           | 22 |
|    | E-Mail Statement for one customer                           | 23 |
|    | E-Mail Statement for multiple customers                     | 24 |
|    | E-Mail Purchase Quote                                       | 25 |
|    | E-Mail Purchase Order                                       | 26 |
|    | E-Mail Blanket Purchase Order                               | 27 |
|    | E-Mail Job Quote                                            | 28 |
|    | E-Mail Warehouse Receipt                                    | 29 |
|    | E-Mail Warehouse Shipment                                   | 30 |
|    | E-Mail Inventory Put-away                                   | 31 |
|    | E-Mail Inventory Pick                                       | 32 |
|    | Open E-Mail in Business Central                             | 33 |
|    | Unhandled Documents (Sales, Service and Finance)            | 34 |
|    | Customer Statements                                         | 35 |
|    | Customer Statement Journal (Automatic Generated Statements) | 37 |
|    | Document Output Queue                                       | 38 |
|    | Customer Setup                                              | 39 |
|    | E-Mail Recipients                                           | 39 |

|    | E-Mail or Print                     | 40 |
|----|-------------------------------------|----|
|    | Automatic Customer Statements       | 41 |
|    | Document Output Customer Setup List | 42 |
|    | E-mail recipients                   | 43 |
|    | E-Mail log                          | 44 |
| 3. | Setup                               | 45 |
|    | E-Mail Template Setup               | 45 |
|    | E-Mail Template Card (Page)         | 46 |
|    | Edit HTML E-Mail Template           | 50 |
|    | Merge Fields (Page)                 | 51 |
|    | E-Mail Recipients Template          | 53 |
|    | Automatic Customer Statements Setup | 54 |
|    | Period Statements:                  | 54 |
|    | Balance Due Statements              | 54 |
|    | Document Output Setup               | 56 |
|    | Document Output SMTP Setup          | 57 |
|    | E-Mail jobs (can be run from NAS)   | 58 |
|    | NAS (Application Server)            | 59 |
|    |                                     |    |

## 1. Introduction

Document Output is an add-on for Microsoft Business Central that enables you to send Documents as attached PDF with an E-Mail Template for each document type.

PDF's can be setup to have a background and you can merge a PDF the created PDF.

This manual introduces the basic configuration for Document Output to send Sales Quotes and Sales Invoice etc.

### 2. Daily use

### **E-Mail Sales Quote**

Open the Sales Quote. The Sales Quote has two Document Output Fact Boxes, the first shows the e-mail address(es) found, and the second show the e-mail log for this document.

| $\leftarrow$ | SALES QUOTE   W                                                                                               | /ORK | DATE: 28-0          | -2021       |        |               |          | $\oslash$                             | + 🗊                     |                         |                   |      | ✓ SAVED 🗖                             |                                  |  |  |  |
|--------------|----------------------------------------------------------------------------------------------------|------|---------------------|-------------|--------|---------------|----------|---------------------------------------|-------------------------|-------------------------|-------------------|------|---------------------------------------|----------------------------------|--|--|--|
|              | 1001 · -                                                                                                    | Th   | e Ca                | annon Gr    | oup PL | .C            |          |                                       |                         |                         |                   |      |                                       |                                  |  |  |  |
|              | Process     Quote     Request Approval     Print/Send     Release     Navigate     More options       General |      |                     |             |        |               |          |                                       |                         |                         |                   |      |                                       | (                                |  |  |  |
|              |                                                                                                    |      |                     |             |        |               |          | Show more ① Details ① Attachments (0) |                         |                         |                   |      |                                       |                                  |  |  |  |
|              |                                                                                                    |      |                     |             |        |               |          | ··· Reque                             | ested Deliver           |                         |                   |      |                                       |                                  |  |  |  |
|              | External Docume                                                                                               | n ·  | Due Date 28-02-2021 |             |        |               |          |                                       |                         |                         |                   | Quot | Quote Recipient mr.andy.teal@contoso. |                                  |  |  |  |
|              |                                                                                                    |      |                     |             |        |               |          |                                       |                         |                         |                   | E-N  | 1ail Log∨                             |                                  |  |  |  |
|              | Lines Mar                                                                                                    | nage | More of             | otions      |        |               |          |                                       |                         |                         | 63                | 11   | D Data Tara                           | τ.                               |  |  |  |
|              | Туре                                                                                                    |      | No.                 | Description |        | Location Code | Quantity | Qty. to Assemble<br>to Order          | Unit of<br>Measure Code | Unit Price Excl.<br>VAT | Tax Group<br>Code | WO   | Date lime                             | 0 10:40 mr.andy.teal@contoso.com |  |  |  |
|              | $\rightarrow$ Item                                                                                            | ÷    | 1000                | Bicycle     |        |               | 1        | 0                                     | PCS                     | 4.000,00                | *                 |      |                                       |                                  |  |  |  |
|              |                                                                                                    |      |                     |             |        |               |          |                                       |                         |                         |                   | Sell | -to Customer Sales I                  | History                          |  |  |  |

From the Doc. Output Fact Box, you can click:

- Open E-Mail This will open the e-mail with the PDF.
- Send E-Mail This will create the mail with attached PDF and send it.
- Queue E-Mail This will put the mail in the Doc. Output Queue. (Only visible if the Queue is active).
- Save PDF Creates the PDF and downloads it.

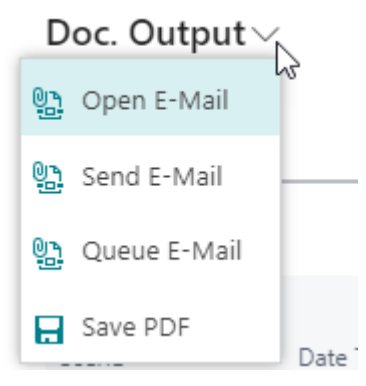

When you can click the "Open E-Mail" button.

This will create the PDF file and open the e-mail with the template.

| Doc. Output E-Ma                                                                                                    | ail                                                                                               |                  |              |
|----------------------------------------------------------------------------------------------------|---------------------------------------------------------------------------------------------------|------------------|--------------|
| Send More options                                                                                                    |                                                                                                   |                  |              |
| Recipients                                                                                                    |                                                                                                   | Show more Attach | ments $\vee$ |
| То                                                                                                    | mr.andy.teal@contoso.com                                                                          | File Nam         | ie           |
|                                                                                                    |                                                                                                   | Quote            | 1001.pdf     |
| Subject                                                                                                    | Quote 1001                                                                                        |                  |              |
|                                                                                                    |                                                                                                   |                  |              |
| Message                                                                                                    |                                                                                                   |                  |              |
|                                                                                                    |                                                                                                   |                  |              |
| 13 v Arial v A                                                                                                    | B I U ≡ ≐ ≡ x² x₂ ⊱ % % ⊠                                                                         |                  |              |
| 13     ✓     Arial     ✓     A       Dear Mr. Andy Teal                                                                                                    | B I U   ■ = =   x <sup>2</sup> x <sub>2</sub> S   % %   ⊡                                         | *                | Ş            |
| 13     ✓     Arial     ✓     A       Dear Mr. Andy Teal       Please find your quote attached to this e-mail.                                                                                                    | B I U E ≐ Ξ x² x₂ S 96 % D                                                                        |                  | 2            |
| 13     Arial     A       Dear Mr. Andy Teal       Please find your quote attached to this e-mail.       I hope that this quote meets your expectations a       unish your guote day.                                                                                                    | I B I U ■ ± ≡   x <sup>2</sup> x <sub>2</sub> S   % S   ⊡<br>and I look forward hearing from you. | <u></u>          | ß            |
| 13       Arial       A         Dear Mr. Andy Teal       Please find your quote attached to this e-mail.         I hope that this quote meets your expectations at I wish you a very nice day.         Best Regards                                                                                                    | and I look forward hearing from you.                                                              | *                | 2            |
| 13       ✓       Arial       ✓       A         Dear Mr. Andy Teal       Please find your quote attached to this e-mail.         I hope that this quote meets your expectations a         I wish you a very nice day.         Best Regards         CRONUS International Ltd.         5 The Ring. W2 8HG London         Phone No.: 0666-666-6666                 | B I U E Ξ Ξ   x <sup>2</sup> x <sub>2</sub> S   % S   Ω<br>and I look forward hearing from you.   | A                | ß            |
| 13       ✓       Arial       ✓       A         Dear Mr. Andy Teal         Please find your quote attached to this e-mail.         I hope that this quote meets your expectations a         I wish you a very nice day.         Best Regards         CRONUS International Ltd.         5 The Ring. W2 8HG London         Phone No.: 0666-666-6666         Mail: | B I U ■ Ξ Ξ   x <sup>2</sup> x <sub>2</sub> S % % ⊡<br>and I look forward hearing from you.       |                  | ₿.           |
| 13        Arial        A         Dear Mr. Andy Teal             Please find your quote attached to this e-mail.                                                                                                    | And I look forward hearing from you.                                                              |                  | ß            |
| 13        Arial        A         Dear Mr. Andy Teal       Please find your quote attached to this e-mail.       I hope that this quote meets your expectations at wish you a very nice day.         Best Regards                                                                                                    | And I look forward hearing from you.                                                              |                  | <b>₽</b>     |

You can now edit the mail before sending it.

When you click "Send" the mail will be sent, and the mail will be added to the E-Mail Log.

### E-Mail Sales Order

Open the Sales Order. The Sales Order has two Document Output Fact Boxes, the first shows the e-mail address(es) found, and the second show the e-mail log for this document.

101005 · John Haddock Insurance Co.

| Process Release      | Posting Pre      | pare Order Request Approva | al Print/Send | Navigate | More options                 |                   |                         |         | 0                                                                                                    |
|----------------------|------------------|----------------------------|---------------|----------|------------------------------|-------------------|-------------------------|---------|----------------------------------------------------------------------------------------------------|
| General              |                  |                            |               |          |                              |                   | Sh                      | ow more | ① Details 🔋 Attachments (0)                                                                             |
| Customer Name        | Haddock Insur    | rance Co. V Order Date     | 14-01-20      | 21 [     | External D                   | Ocumen            |                         |         | Doc. Output ~                                                                                           |
| Contact              | Miss Patricia Do | oyle ···· Due Date ····    | 31-01-20      | 21 [     |                              |                   |                         |         | Order Recipient miss.patricia.doyle@contoso.com                                                         |
| Posting Date         | 29-01-2021       | Requested Deli             | ver           | ſ        |                              |                   |                         |         | Shipment Recipient miss.patricia.doyle@contoso.com<br>Invoice Recipient miss.patricia.doyle@contoso.com |
| Lines Manage         | More options     | s                          |               |          |                              |                   |                         | E2      | E-Mail Log ∨                                                                                            |
| Туре                 | No.              | Description                | Location Code | Quantity | Qty. to Assemble<br>to Order | Reserved Quantity | Unit of<br>Measure Code | Unit F  | UserID Date Time To                                                                                     |
| $\rightarrow$ Item : | 1920-S           | ANTWERP Conference Table   | RED           | 4        |                              | -                 | PCS                     |         | WORK\AD : 21-01-2020 16:22 miss.patricia.doyle@contosc                                                  |
|                      |                  |                            |               |          |                              |                   |                         |         |                                                                                                    |
|                      |                  |                            |               |          |                              |                   |                         |         | Sell-to Customer Sales History                                                                          |

From the Doc. Output Fact Box, you can click:

- Open E-Mail This will open the e-mail with the PDF.
- Send E-Mail This will create the mail with attached PDF and send it.
- Queue E-Mail This will put the mail in the Doc. Output Queue. (Only visible if the Queue is active)
- Save PDF Creates the PDF and downloads it.
- Post and send/print Posts the order and sends the shipment/invoice or prints it.

| 04 | 4,20      |          | Doc. Output $\sim$       |  |  |  |  |  |  |
|----|-----------|----------|--------------------------|--|--|--|--|--|--|
|    | <u>01</u> | Open E-N | Nail Order Confirmation  |  |  |  |  |  |  |
|    | <u>01</u> | Send E-N | 1ail Order Confirmation  |  |  |  |  |  |  |
| 0  | <u>01</u> | Queue E- | -Mail Order Confirmation |  |  |  |  |  |  |
| 2  |           | Save PDF |                          |  |  |  |  |  |  |
|    | 勸         | Post and | send/print               |  |  |  |  |  |  |

From the Sales Order, you can click the "Email Confirmation" button.

This will create the PDF file and open the e-mail with the template.

| Send More options                                                                                       |           |                               | ( |
|----------------------------------------------------------------------------------------------------|-----------|-------------------------------|---|
| Recipients                                                                                              | Show more | Attachments $\vee$            |   |
| o miss.patricia.doyle@contoso.com                                                                       |           | File Name                     |   |
|                                                                                                    |           | Order Confirmation 101005.pdf | ÷ |
| Utject Order Confirmation 101005                                                                        |           | lş.                           |   |
| Message                                                                                                 |           |                               |   |
| 13 ∨ Arial ∨ A∎ B I U E ± Ξ   x <sup>1</sup> x <sub>2</sub> S   % % Ω                                   |           |                               |   |
| Dear Miss Patricia Doyle,                                                                               | -         |                               |   |
| Please find your order confirmation attached to this e-mail.<br>The expected shipment date is 14-01-21. |           |                               |   |
| It is always a pleasure to do business with you and we wish you a very nice day.                        |           |                               |   |
|                                                                                                    |           |                               |   |
| CRONUS International Ltd.<br>5 The Ring, W2 BHC London<br>Phone No.: 0666-66666                         |           |                               |   |
| Mail:                                                                                                   |           |                               |   |
|                                                                                                    |           |                               |   |
| cronus                                                                                                  |           |                               |   |
| Continia Document Output Editor                                                                         |           |                               |   |

You can now edit the mail before sending it.

When you click "Send" the mail will be sent, and the mail will be added to CDO E-Mail Log.

### Warehouse from Sales Order

Open the Sales Order. If a Warehouse Employee exists, the Fact Box "Whse. Doc. Output" will show.

The Fact Box will show the locations for this order and the e-mail addresses to these locations.

|                                | rocess Release Posting Prepare Order Request Approval Print/Send Navigate More options |                                                                                      |                                          |                            |                    |                   |                                    |         |                                                                                                    |  |  |
|--------------------------------|----------------------------------------------------------------------------------------|--------------------------------------------------------------------------------------|------------------------------------------|----------------------------|--------------------|-------------------|------------------------------------|---------|----------------------------------------------------------------------------------------------------|--|--|
| General Show more              |                                                                                        |                                                                                      |                                          |                            |                    |                   | Sho                                | ow more | Details     Attachments (0)                                                                                         |  |  |
| Sustomer Name                  | Beef House                                                                             | ✓ Order Date -                                                                       | 14-10-202                                | 1 [                        | 🗂 External [       | Documen           |                                    |         | Doc. Output $\!\!\!\!\!\!\!\!\!\!\!\!\!\!\!\!\!\!\!\!\!\!\!\!\!\!\!\!\!\!\!\!\!\!\!\!$                              |  |  |
| Contact · · · · · ·            | Frau Karin Fl                                                                          | eischer ··· Due Date ···                                                             | 14-11-202                                | 1 (                        |                    |                   |                                    |         | Order Recipient frau.karin.fleischer@contoso.com                                                                    |  |  |
| Posting Date ····              | 14-10-2021                                                                             | Requested De                                                                         | liver                                    | f                          | 1                  |                   |                                    |         | Shipment Recipient frau.karin.fleischer@contoso.com                                                                 |  |  |
|                                |                                                                                        |                                                                                      |                                          |                            | -                  |                   |                                    |         | Invoice Recipient frau.karin.fleischer@contoso.com                                                                  |  |  |
| Lines Mar                      | nage More opti                                                                         | ons                                                                                  |                                          |                            |                    |                   |                                    | 62      | E-Mail Log $\sim$                                                                                                   |  |  |
|                                |                                                                                        |                                                                                      |                                          |                            | On the Association |                   | Unit of                            | 11-2-7  |                                                                                                    |  |  |
| Туре                           | No.                                                                                    | Description                                                                          | Location Code                            | Quantity                   | to Order           | Reserved Quantity | Measure Code                       | Unit F  | UserID Date Time To                                                                                                 |  |  |
| Type<br>→ Item                 | No.                                                                                    | Description<br>LONDON Swivel Chair, blue                                             | Location Code                            | Quantity<br>12             | to Order           | Reserved Quantity | Measure Code<br>PCS                | Unit F  | UserID Date Time To (There is nothing to show in this view)                                                         |  |  |
| Type<br>→ Item<br>Item         | No.<br>1908-S<br>1906-S                                                                | Description<br>LONDON Swivel Chair, blue<br>ATHENS Mobile Pedestal                   | GREEN<br>GREEN                           | Quantity<br>12<br>22       | to Order           | Reserved Quantity | Measure Code<br>PCS<br>PCS         | Unit F  | UserID Date Time To (There is nothing to show in this view)                                                         |  |  |
| Type<br>→ Item<br>Item<br>Item | No.<br>1908-S<br>1906-S<br>80100                                                       | Description<br>LONDON Swivel Chair, blue<br>ATHENS Mobile Pedestal<br>Printing Paper | Cocation Code<br>GREEN<br>GREEN<br>GREEN | Quantity<br>12<br>22<br>20 | to Order           | Reserved Quantity | Measure Code<br>PCS<br>PCS<br>PACK | Unit F  | UserID Date Time To (There is nothing to show in this view)                                                         |  |  |
| Type<br>→ Item<br>Item<br>Item | No.<br>1908-S<br>1906-S<br>80100                                                       | Description<br>LONDON Swivel Chair, blue<br>ATHENS Mobile Pedestal<br>Printing Paper | Continue Code GREEN GREEN GREEN          | Quantity<br>12<br>22<br>20 | to Order           | Reserved Quantity | PCS<br>PCS<br>PACK                 |         | UserID Date Time To<br>(There is nothing to show in this view)<br>Whse Doc, Output                                  |  |  |
| Type<br>→ Item<br>Item<br>Item | No.<br>1908-S<br>1906-S<br>80100                                                       | Description<br>LONDON Swivel Chair, blue<br>ATHENS Mobile Pedestal<br>Printing Paper | Location Code GREEN GREEN GREEN          | Quantity<br>12<br>22<br>20 | to Order           | Reserved Quantity | PCS<br>PCS<br>PACK                 |         | UserID Date Time To<br>(There is nothing to show in this view)<br>Whse Doc. Output<br>Location Code Recipient Haru. |  |  |

From the Warehouse Doc. Output Fact Box, you can click:

- Create Inventory Pick: Opens the batch to create Inventory Picks.
- Create and send Inventory Pick: Creates the pick and sends the e-mail.
- Inventory Pick: Shows the Inventory Pick.
- Create Warehouse Shipment: Creates the Warehouse Shipment.
- **Create and Send Warehouse Shipment:** Creates the Warehouse Shipment and sends the e-mail with the shipment attached.
- Warehouse Shipment: Shows the Warehouse Shipment.

ŀ

#### 

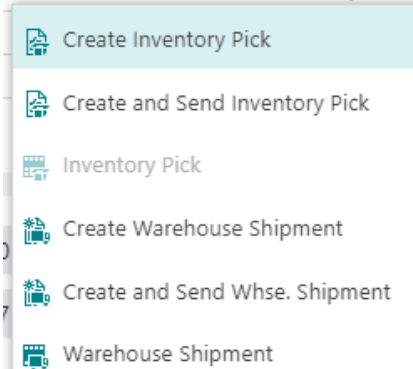

### Warehouse from Purchase Order

Open the Purchase Order. If a Warehouse Employee exists, the Fact Box "Whse. Doc. Output" will show.

The Fact Box will show the locations for this order and the e-mail addresses to these locations.

| Process Release Posting Order Request Approval Print/Send Navigate More options |          |             |                                                      |               |                                                          |          |                   |                         |                    |                                         |  |  |  |
|---------------------------------------------------------------------------------|----------|-------------|------------------------------------------------------|---------------|----------------------------------------------------------|----------|-------------------|-------------------------|--------------------|-----------------------------------------|--|--|--|
| Gei                                                                             | neral    |             |                                                      |               |                                                          |          |                   |                         | Show more          | Details     Attachments (0)             |  |  |  |
| Ven<br>Con                                                                      | dor Name | Busterby S  | tole og Borde 🗸 Document D<br>riske ···· Vendor Invo |               | Doc. Output ~<br>Order Recipient fr.karen.friske@contoso |          |                   |                         |                    |                                         |  |  |  |
|                                                                                 |          |             |                                                      |               |                                                          |          |                   |                         |                    | E-Mail Log $\vee$                       |  |  |  |
| .ine                                                                            | Type     | age More op | tions<br>Description                                 | Location Code | Bin Code                                                 | Quantity | Reserved Quantity | Unit of<br>Measure Code | Direct Unit<br>Exc | UserID Date Time To                     |  |  |  |
| $\rightarrow$                                                                   | ltem     | : 1964-S    | TOKYO Gæstestol, blå                                 | GREEN         |                                                          | 100      | -                 | PCS                     | 8:                 | (There is nothing to show in this view) |  |  |  |
|                                                                                 | ltem     | 1996-S      | ATLANTA Whiteboard, basis                            | GREEN         |                                                          | 110      | -                 | PCS                     | 6.05               |                                         |  |  |  |
|                                                                                 | ltem     | 80100       | Printerpapir                                         | GREEN         |                                                          | 140      | -                 | PALLET                  | 82                 | Whse Doc. Output ~                      |  |  |  |
|                                                                                 |          |             |                                                      |               |                                                          |          |                   |                         |                    | Location Code Recipient                 |  |  |  |
|                                                                                 |          |             |                                                      |               |                                                          |          |                   |                         |                    |                                         |  |  |  |

From the Warehouse Doc. Output Fact Box, you can click:

- **Create Inventory Put-away:** Opens the batch to create Inventory Put-away.
- Create Inventory Put-away and send/print: Creates the put-away and sends the e-mail.
- **Inventory Put-away:** Shows the Inventory Put-away.
- Create Warehouse Receipt: Creates the Warehouse Receipt.
- **Create Warehouse Receipt and send/print:** Creates the Warehouse Receipt and sends the e-mail with the Receipt attached.
- Warehouse Receipt: Shows the Warehouse Receipt.

<sup>82</sup> Whse. - Doc. Output  $\sim$ 

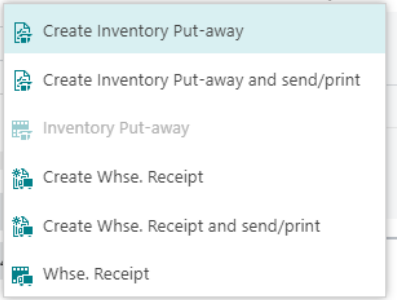

### E-Mail Pro Forma Invoice

Open the Sales Invoice. The Sales Invoice has two Document Output Fact Boxes, the first shows the e-mail address(es) found, and the second show the e-mail log for this document.

| - SALES       | INVOICE   WOR                                                                   | K DATE: 28-01-20 | 021         |          |               |          | $\oslash$               | + 🗊                     |               | √SAVED ⊑ ⇒ <sup>⊭</sup> |                                                       |
|---------------|---------------------------------------------------------------------------------|------------------|-------------|----------|---------------|----------|-------------------------|-------------------------|---------------|-------------------------|-------------------------------------------------------|
| 103           | 103004 · Guildford Water Department                                             |                  |             |          |               |          |                         |                         |               |                         |                                                       |
| Process       |                                                                                 |                  |             |          |               |          |                         |                         |               |                         | 0                                                     |
| Gene          | General                                                                         |                  |             |          |               |          |                         |                         |               | Show more               | O Details     Attachments (0)                         |
| Custor        | Customer Name · · · Guildford Water Departi V Posting Date · · · · · 26-01-2021 |                  |             |          |               |          |                         |                         |               |                         | Doc. Output                                           |
| Contac        |                                                                                 | With Jim Stewar  |             | Due Date | 05-02-20      | 21       |                         |                         |               |                         | Invoice Recipient mr.jim.stewart@contoso.com          |
| Lines         | Manage                                                                          | More option      | s           |          |               |          |                         |                         |               | E2                      | E-Mail Log∨                                           |
| Тур           | pe                                                                              | No.              | Description |          | Location Code | Quantity | Unit of<br>Measure Code | Unit Price Excl.<br>VAT | Tax Area Code | Tax Group<br>Code       | UserID Date Time To                                   |
| $\rightarrow$ |                                                                                 |                  |             |          |               |          |                         |                         |               |                         | WORK\AD : 22-01-2020 10:57 mr.jim.stewart@contoso.cor |
|               |                                                                                 |                  |             |          |               |          |                         |                         |               |                         | ·                                                     |
|               |                                                                                 |                  |             |          |               |          |                         |                         |               |                         | Customer Statistics                                   |

#### Actions:

- **Open E-Mail:** Opens the E-Mail with the Pro forma Invoice.
- **Send E-Mail:** Sends (using SMTP) e-mail to recipient shown on the factbox.
- **Queue E-Mail:** Sends the document to the queue where it will be e-mailed or printed.
- **Post and Send/print:** Posts the Invoice and e-mails or prints the invoice.

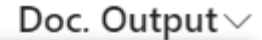

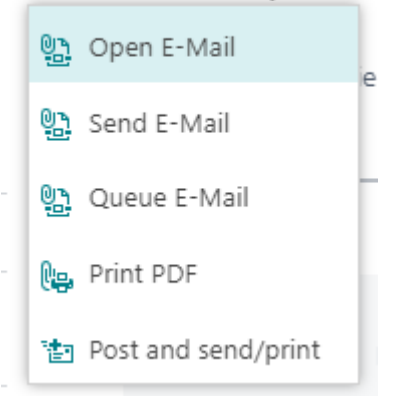

### E-Mail Blanket Sales Order

Open the Blanket Sales Order. The Blanket Sales Order has an E-Mail Log Fact Box it shows the e-mail log for this document.

| $\leftarrow$ | BLANKET SALES ORDER   WORK DATE: 28-01-2021  |                                   | + ii                                               | √ SAVED □                               | ۲ <sub>م</sub> ۲ |
|--------------|----------------------------------------------|-----------------------------------|----------------------------------------------------|-----------------------------------------|------------------|
|              | 1001 · The Cannon Gr                         | oup PLC                           |                                                    |                                         |                  |
|              | Process Request Approval Print/Send Release  | Order More options                |                                                    |                                         | 0                |
|              | 월 Open E-Mail 🖶 Print                        |                                   |                                                    |                                         | -12              |
|              | Customer Name · · · · The Cannon Group PLC V | Due Date · · · · · · 28-02-2021 🛗 | Campaign No. · · · · · · · · · · · · · · · · · · · | E-Mail Log∨                             |                  |
|              | Contact · · · · · · Mr. Andy Teal · · · ·    | Order Date · · · · · · · ·        | Responsibility Ce · · BIRMINGHAM · ·               | UserID Date Time To                     |                  |
|              | No. of Archived V 0                          | External Documen                  | Assigned User ID · · · · ·                         | (There is nothing to show in this view) |                  |
|              | Document Date · · · · 28-01-2021             | Salesperson Code · · · PS · · ·   | Status ····· Open                                  |                                         |                  |
|              |                                              |                                   |                                                    | Customer Statistics                     |                  |

From the Sales Order, you can click "Print/Send" and then "Open E-Mail" button.

This will create the PDF file and open the e-mail with the template.

### E-Mail Posted Sales Shipment

Open the Posted Sales Shipment. The Posted Sales Shipment has two Document Output Fact Boxes, the first shows the e-mail address(es) found, and the second show the e-mail log for this document.

| $\leftarrow$ | POSTED SALES SHIPM              | ENT   WORK DA                           | FE: 28-01-2021 |                 |               |          | - +                     | Î                    |                             |                             |     |            |                     | √ SAVE               | ED 🚅    | ہ <sup>لا</sup> |
|--------------|---------------------------------|-----------------------------------------|----------------|-----------------|---------------|----------|-------------------------|----------------------|-----------------------------|-----------------------------|-----|------------|---------------------|----------------------|---------|-----------------|
|              | 102038 · The Cannon Group PLC   |                                         |                |                 |               |          |                         |                      |                             |                             |     |            |                     |                      |         |                 |
|              | Process Print/Send              | rocess Print/Send Shipment More options |                |                 |               |          |                         |                      |                             |                             |     |            |                     | 0                    |         |                 |
|              | General                         |                                         |                |                 |               |          |                         |                      |                             | Show m                      | ore | () Details | Attachments         | (0)                  |         |                 |
|              | No                              | 102038                                  |                | Posting Date    | 28-01-2021    |          | Quote No                | )                    |                             |                             |     | Doc. Outp  | ut∨                 |                      |         |                 |
|              | Customer                        | The Cannon G                            | oup PLC        | Requested Deliv | ver           |          | Order No                |                      | 101016                      |                             |     | Recipient  |                     | mr.andy.teal@conte   | oso.com |                 |
|              | Contact · · · · · · · · · · · · | Mr. Andy Teal                           |                | Promised Delive | ery           |          |                         |                      |                             |                             |     | E-Mail Log | 1~                  |                      |         |                 |
|              | Lines Manage                    | e More opti                             | ons            |                 |               |          |                         |                      |                             | 6                           | 2   | UserID     | Date Time           | То                   |         |                 |
|              | Туре                            | No.                                     | Description    | I               | Location Code | Quantity | Unit of<br>Measure Code | Quantity<br>Invoiced | Planned<br>Delivery<br>Date | Planned<br>Shipment<br>Date | c I |            | (There is nothing t | o show in this view) |         |                 |
|              | → Item                          | 1920-S                                  | ANTWERP Confe  | erence Table    | RED           | 1        | PCS                     |                      | 28-01-2021                  | 28-01-2021                  |     |            |                     |                      |         | -               |

From the menu bar you can open the e-mail, and you can also Open The Package Traking e-mail.

| Process | Print/Se | nd Shipment   | More optio         | ns      |  |  |  |
|---------|----------|---------------|--------------------|---------|--|--|--|
| 🕒 Ope   | n E-Mail | 🐏 Open Packag | ge Tracking E-Mail | 🖶 Print |  |  |  |
|         |          |               |                    |         |  |  |  |

From the Doc. Output FactBox, you can click:

- Open E-Mail This will open the e-mail with the PDF.
- Send E-Mail This will create the mail with attached PDF and send it.
- Queue E-Mail This will put the mail in the Doc. Output Queue. (Only visible if the Queue is active)
- Save PDF Creates the PDF and downloads it.

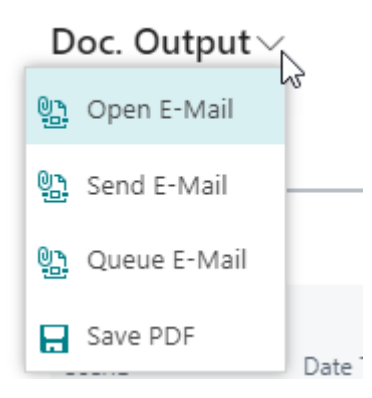

From the Posted Sales Shipment you can click the "Open E-Mail" button.

This will create the PDF file and open the e-mail with the template.

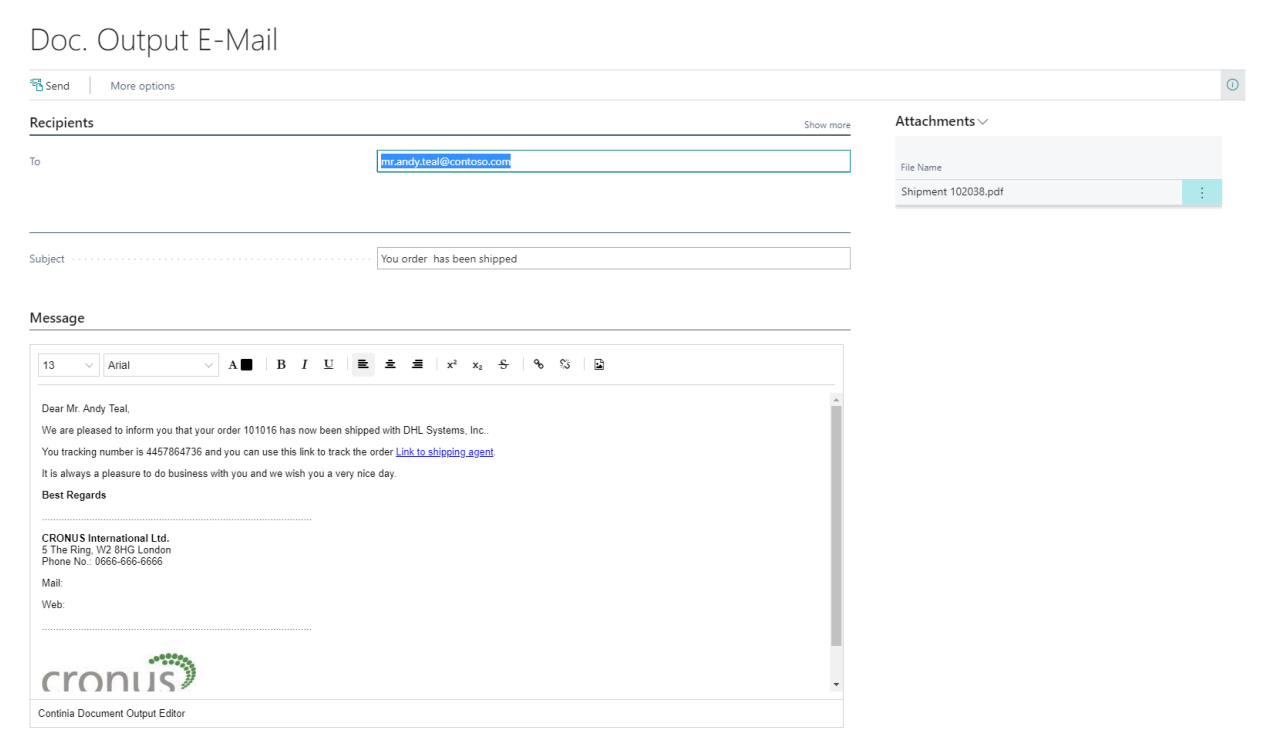

You can now edit the mail before sending it.

When you click "Send" the mail will be sent, and the mail will be added to CDO E-Mail Log.

### E-Mail Posted Sales Invoice

Open the Posted Sales Invoice. The Posted Sales Invoice has two Document Output Fact Boxes, the first shows the e-mail address(es) found, and the second show the e-mail log for this document.

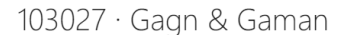

| Invoice Correct           | Print/Send Navigate    | More options         |                                  |                                        |                 |                       |              |                    |                           |
|---------------------------|------------------------|----------------------|----------------------------------|----------------------------------------|-----------------|-----------------------|--------------|--------------------|---------------------------|
| General                   |                        |                      |                                  |                                        |                 | Show more             | i) Details   | Attachments (0)    |                           |
| No                        | 103027                 | Posting Date         | 28-01-2021                       | Order No.                              | 101008          |                       | Doc. Output  | $\checkmark$       |                           |
| Customer                  | Gagn & Gaman           | Due Date · · · · · · | 03-02-2021                       | Closed · · · · · ·                     | •••••           |                       | Recipient    | ragnheidur.k.gudmu | ndsdottir@contoso.com     |
| Contact · · · · · · · · · | Ragnheidur K. Gudmunds | Quote No.            |                                  |                                        |                 |                       | E-Mail Log ~ |                    |                           |
|                           |                        |                      |                                  |                                        | 6               |                       |              |                    |                           |
| Lines Manag               | ge More options        |                      |                                  |                                        |                 | 63                    | UserID       | Date Time          | То                        |
| Туре                      | No. Description        | q                    | Unit of<br>Quantity Measure Code | Unit Price Excl. Tax Group<br>VAT Code | Line Discount % | Line Amou<br>Excl. V/ | WORK\AD      | 22-01-2020 13:10   | ragnheidur.k.gudmundsdott |
| → Item :                  | 1992-W ALBERTVILL      | E Whiteboard, green  | 1 PCS                            | 97.960,004                             | 10              | 88.164,               |              |                    |                           |
|                           |                        |                      |                                  |                                        |                 |                       |              |                    |                           |

From the Doc. Output FactBox, you can click:

- Open E-Mail This will open the e-mail with the PDF.
- Send E-Mail This will create the mail with attached PDF and send it.
- Queue E-Mail This will put the mail in the Doc. Output Queue. (Only visible if the Queue is active)
- Save PDF Creates the PDF and downloads it.

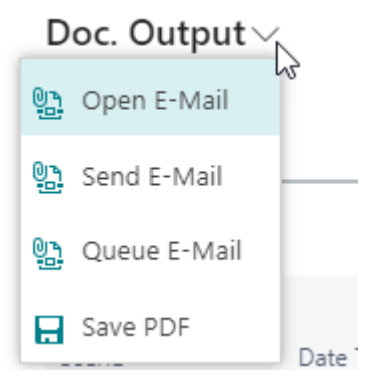

From the Posted Sales Invoice you can click the "Open E-Mail" button.

This will create the PDF file and open the e-mail with the template.

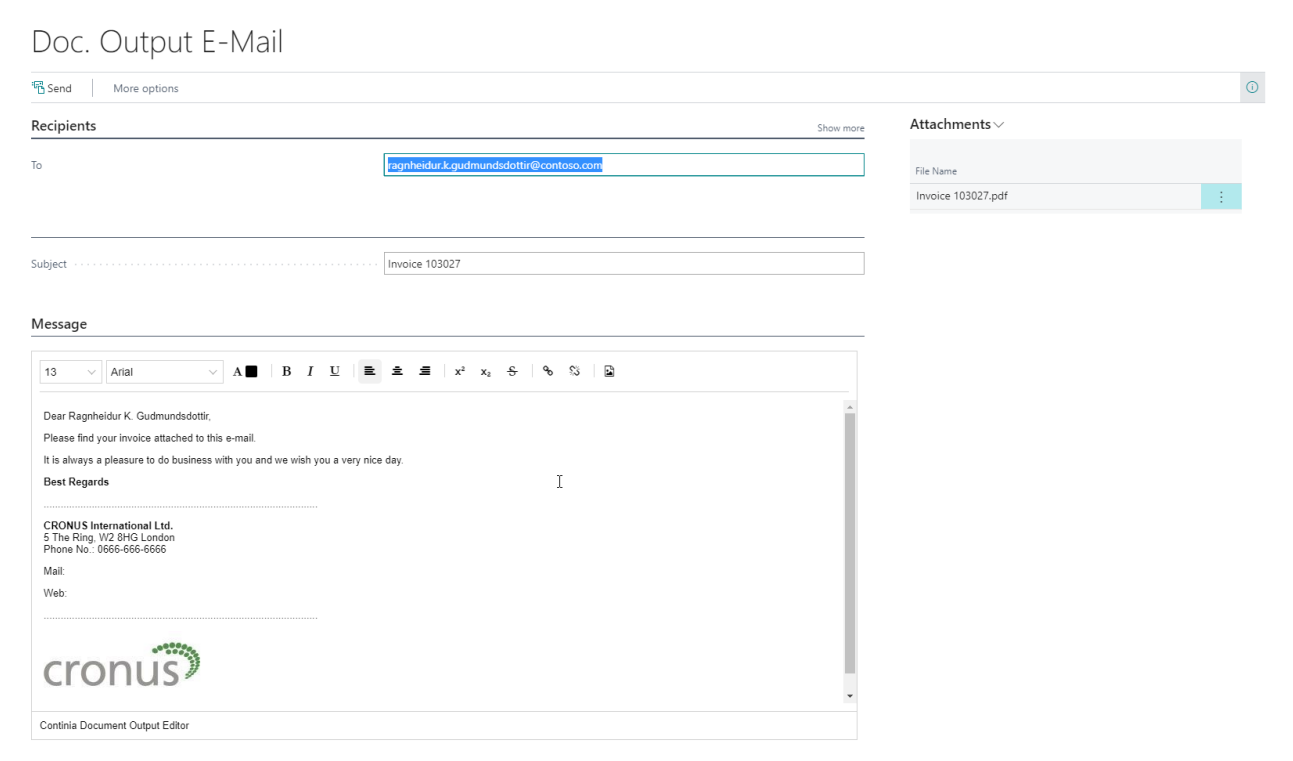

You can now edit the mail before sending it.

When you click "Send" the mail will be sent, and the mail will be added to CDO E-Mail Log.

### E-Mail Posted Return Receipts

Open the Posted Return Receipt. The Posted Return Receipt has two Document Output Fact Boxes, the first shows the e-mail address(es) found, and the second show the e-mail log for this document.

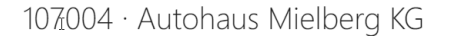

| Process Print/Send   | Receipt      | More options |                                            |                        |          |                         |                      |                             |               | 0                                       |
|----------------------|--------------|--------------|--------------------------------------------|------------------------|----------|-------------------------|----------------------|-----------------------------|---------------|-----------------------------------------|
| General              |              |              |                                            |                        |          |                         |                      |                             | ① Details     | Attachments (0)                         |
| No                   | 107004       |              | SELL-TO                                    |                        | Post     | ting Date · · · · · 2   | 2-01-2021            |                             | Doc. Output   | ~                                       |
| Sell-to Customer     | 49633663     |              | Name ·····                                 | Autohaus Mielberg KG   | Doc      | ument Date · · · · 2    | 2-01-2021            |                             | Recipient     | autohaus.mielberg.kg@contoso.com        |
| Sell-to Contact No.  | CT000084     |              | Address · · · · · · · ·                    | Porschestraße 911      | Retu     | urn Order No.           |                      |                             | E-Mail Log    | · · · · · · · · · · · · · · · · · · ·   |
|                      |              |              | Address 2                                  |                        | Exte     | ernal Documen · ·       |                      |                             | E-IMail Eog ( |                                         |
|                      |              |              | Post Code                                  | DE-22417               | Sale     | sperson Code · · · J    | R                    |                             | UserID        | Date Time To                            |
|                      |              |              | City · · · · · · · · · · · · · · · · · · · | Hamburg 36             | Res      | ponsibility Ce          |                      |                             |               | (There is nothing to show in this view) |
|                      |              |              | Country/Region                             | DE                     | No.      | Printed                 |                      | 0                           |               |                                         |
|                      |              |              | Contact · · · · · · · ·                    |                        |          |                         |                      |                             |               |                                         |
|                      |              |              |                                            |                        |          |                         |                      |                             |               |                                         |
| Lines Manag          | ge More opti | ons          |                                            |                        |          |                         |                      | Ež                          |               |                                         |
| Туре                 | No.          | Description  | Return R<br>Code                           | eason<br>Location Code | Quantity | Unit of<br>Measure Code | Quantity<br>Invoiced | Return Qty. Rcc<br>Not Invc |               |                                         |
| $\rightarrow$ Item : | 1896-S       | ATHENS Desk  |                                            | RED                    | 1        | PCS                     | 1                    |                             |               |                                         |

From the Doc. Output FactBox, you can click:

- Open E-Mail This will open the e-mail with the PDF.
- Send E-Mail This will create the mail with attached PDF and send it.
- Queue E-Mail This will put the mail in the Doc. Output Queue. (Only visible if the Queue is active)
- Save PDF Creates the PDF and downloads it.

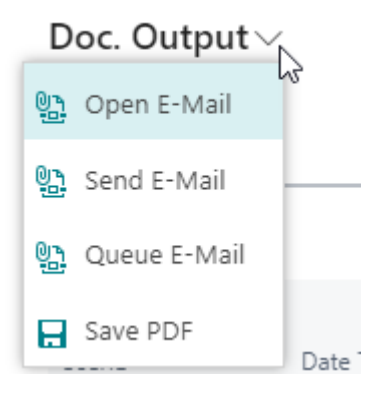

From the Posted Return Receipt you can click the "E-Mail" button.

This will create the PDF file and open the e-mail with the template.

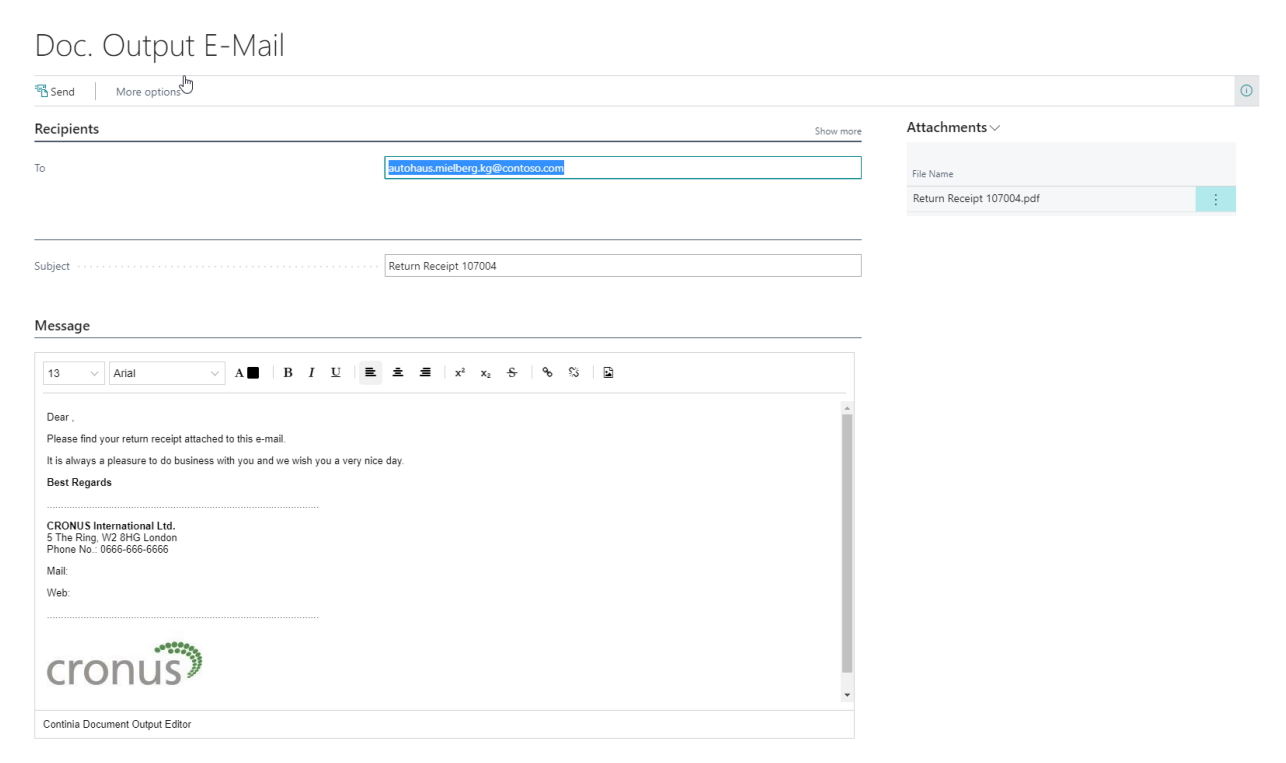

You can now edit the mail before sending it.

When you click "Send" the mail will be sent, and the mail will be added to CDO E-Mail Log.

### E-Mail Posted Sales Credit Memo

Open the Posted Sales Credit Memo. The Posted Sales Credit Memo has two Document Output Fact Boxes, the first shows the e-mail address(es) found, and the second show the e-mail log for this document.

104005 · Autohaus Mielberg KG

| Credit Memo Navi     | igate Print/S | end Mo                     | ore options         |                       |          |                         |                 |                         |   |                   |                               |                                |
|----------------------|---------------|----------------------------|---------------------|-----------------------|----------|-------------------------|-----------------|-------------------------|---|-------------------|-------------------------------|--------------------------------|
| General              |               |                            |                     |                       |          |                         |                 | Show more               |   | ① Details         | Attachments (0)               |                                |
| No                   | 104005        |                            | Contact · · · · · · |                       | D        | ocument Date · ·        | 22-01-2021      |                         |   | Doc. Output       | $\checkmark$                  |                                |
| Customer · · · · · · | Autohaus Mie  | lberg KG                   | Posting Date        | 22-01-2021            | Ex       | ternal Documen.         |                 |                         |   | Recipient         | autohaus.m                    | ielberg.kg@contoso.com         |
|                      |               |                            |                     |                       |          |                         |                 |                         | ß | E-Mail Log √      | /                             |                                |
| Lines Mana           | ge More opt   | ions                       |                     |                       |          |                         |                 | 62                      |   |                   |                               |                                |
| Туре                 | No.           | Cross-<br>Reference<br>No. | Description         | Return Reason<br>Code | Quantity | Unit of<br>Measure Code | Unit Cost (LCY) | Unit Price Excl.<br>VAT |   | UserID<br>WORK\AD | Date Time<br>22-01-2020 13:19 | To<br>autohaus.mielberg.kg@con |
| $\rightarrow$ Item   | 1896-S        |                            | ATHENS Desk         |                       | 1        | PCS                     | 506,60          | 1.005,574               |   |                   |                               |                                |

From the Doc. Output FactBox, you can click:

- Open E-Mail This will open the e-mail with the PDF.
- Send E-Mail This will create the mail with attached PDF and send it.
- Queue E-Mail This will put the mail in the Doc. Output Queue. (Only visible if the Queue is active) - Save PDF – Creates the PDF and downloads it.
  - Doc. Output

From the Posted Sales Credit Memo, you can click the "E-Mail" button.

This will create the PDF file and open the e-mail with the template.

### Doc. Output E-Mail

| Send More options                                                                                                    |           |                        | 0     |
|----------------------------------------------------------------------------------------------------|-----------|------------------------|-------|
| Recipients                                                                                                    | Show more | Attachments $\vee$     |       |
| To autohaus.mielberg.kg@contoso.com                                                                                                    |           | File Name              |       |
|                                                                                                    |           | Credit Memo 104005.pdf | - E - |
| Subject ····· Credit Memo 104005                                                                                                    |           |                        |       |
| Message                                                                                                    |           |                        |       |
| $\boxed{13  \checkmark}  \boxed{\text{Artal}}  \checkmark  \boxed{\mathbf{A} \blacksquare    \ \mathbf{B}  I  \underline{\mathbf{U}}  \boxed{\mathbf{\mathbf{U}}}  \boxed{\mathbf{\mathbf{U}}}  \boxed{\mathbf{U}}  \boxed{\mathbf{U}}}  \boxed{\mathbf{U}}  \boxed{\mathbf{U}}  \boxed{\mathbf{U}}}  \boxed{\mathbf{U}}  \boxed{\mathbf{U}}}  \boxed{\mathbf{U}}}  \boxed{\mathbf{U}}  \boxed{\mathbf{U}}}  \boxed{\mathbf{U}}  \boxed{\mathbf{U}}}  \boxed{\mathbf{U}}}  \boxed{\mathbf{U}}}  \boxed{\mathbf{U}}  \boxed{\mathbf{U}}}  \boxed{\mathbf{U}}  \boxed{\mathbf{U}}}  \boxed{\mathbf{U}}  \boxed{\mathbf{U}}}  \boxed{\mathbf{U}}}  \boxed{\mathbf{U}}}  \boxed{\mathbf{U}}}  \boxed{\mathbf{U}}  \boxed{\mathbf{U}}  \boxed{\mathbf{U}}}  \boxed{\mathbf{U}}  \boxed{\mathbf{U}}}  \boxed{\mathbf{U}}  \boxed{\mathbf{U}}  $ |           |                        |       |
| Dear ,<br>Please find your credit memo attached to this e-mail.<br>It is always a pleasure to do business with you and we wish you a very nice day.<br>Best Regards                                                                                                    | 1         |                        |       |
| CRONUS International Ltd.<br>5 The Ring, W2 8HG London<br>Phone No: 0666-666-6666                                                                                                    |           |                        |       |
| Mail:<br>Vieb:                                                                                                    |           |                        |       |
| cronus                                                                                                    |           |                        |       |
| Continia Document Output Editor                                                                                                    |           |                        |       |

You can now edit the mail before sending it.

When you click "Send" the mail will be sent, and the mail will be added to CDO E-Mail Log.

### E-Mail Issued Reminder

Open the Issued Reminder. The Issued Reminder has two Document Output Fact Boxes, the first shows the e-mail address(es) found, and the second show the e-mail log for this document.

| × | ISSUED REMINDER   W       | ORK DATE: 28-01-202 | 21               |                      |            |                   | 2 + 🗈                |                     |        |                                            | đ                          | »۲     |
|---|---------------------------|---------------------|------------------|----------------------|------------|-------------------|----------------------|---------------------|--------|--------------------------------------------|----------------------------|--------|
|   | 105001 ·                  | Selango             | orian l          | _td.                 |            |                   |                      |                     |        |                                            |                            |        |
|   | Process Print/Send        | Reminder Na         | vigate           | More options         |            |                   |                      |                     |        |                                            |                            | 0      |
|   | General                   |                     |                  |                      |            |                   |                      |                     |        | Details      Attachments (0)               |                            |        |
|   | No                        | 105001              |                  | Post Code · · · · ·  | CV6 1GY    |                   | Pre-Assigned No.     | 1001                |        | Doc. Output ∨                              |                            | 1      |
|   | Customer No.              | 20000               |                  | City · · · · · · · · | Coventry   |                   | Reminder Level · ·   |                     | 1      | Recipient mr.mark.                         | mcarthur@contoso.com       | L      |
|   | Name · · · · · · · · ·    | Selangorian Ltd.    |                  | Contact · · · · · ·  | Mr. Mark N | lcArthur          | No. Printed          |                     | 1      | E-Mail Log ∨                               |                            | 1      |
|   | Address                   | 153 Thomas Drive    |                  | Posting Date         | 28-01-2021 |                   | Canceled · · · · · · |                     |        |                                            |                            | L      |
|   | Address 2                 |                     |                  | Document Date        | 28-01-2021 |                   |                      |                     |        | UserID Date Time                           | То                         |        |
|   |                           |                     |                  |                      |            |                   |                      |                     |        | WORK\AD : 22-01-2020 13:21                 | mr.mark.mcarthur@contosc   | 1      |
|   | Lines Manag               | e                   |                  |                      |            |                   |                      |                     | 53     |                                            |                            | 1      |
|   | Туре                      | No.                 | Document<br>Type | Document No.         | Due Date   | Description       |                      | Remaining<br>Amount | Amount | Customer Ledger Entry Details              |                            |        |
|   | $\rightarrow$ Customer Le | ÷                   | Invoice          | 00-8                 | 14-01-2021 | Opening Entries,  | Customers            | 48.845,77           |        | Document<br>Due Date                       | Invoice 00-8<br>14-01-2021 | )<br>I |
|   | C/I A                     | 0120                |                  |                      |            | A 1.000           |                      |                     | 5.00   | Pmt. Discount Date                         | 31-12-2020                 | )      |
|   | G/L Account               | 9120                |                  |                      |            | Additional Fee    |                      |                     | 5,00   | Reminder/Fin. Charge Entri                 | 1                          |        |
|   |                           |                     |                  |                      |            | Please remit your | r payment of 4       |                     |        | Applied Entries<br>Detailed Ledger Entries | 2                          | 1      |

From the Doc. Output FactBox, you can click:

- Open E-Mail This will open the e-mail with the PDF.
- Send E-Mail This will create the mail with attached PDF and send it.
- Queue E-Mail This will put the mail in the Doc. Output Queue. (Only visible if the Queue is active)
- Save PDF Creates the PDF and downloads it.

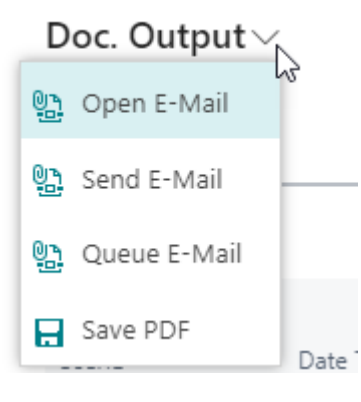

### E-Mail Issued Finance Charge Memo

Open the Issued Finance Charge Memo. The Issued Finance Charge Memo has two Document Output Fact Boxes, the first shows the e-mail address(es) found, and the second show the e-mail log for this document.

From the Issued Finance Charge Memo you can click the "E-Mail" button.

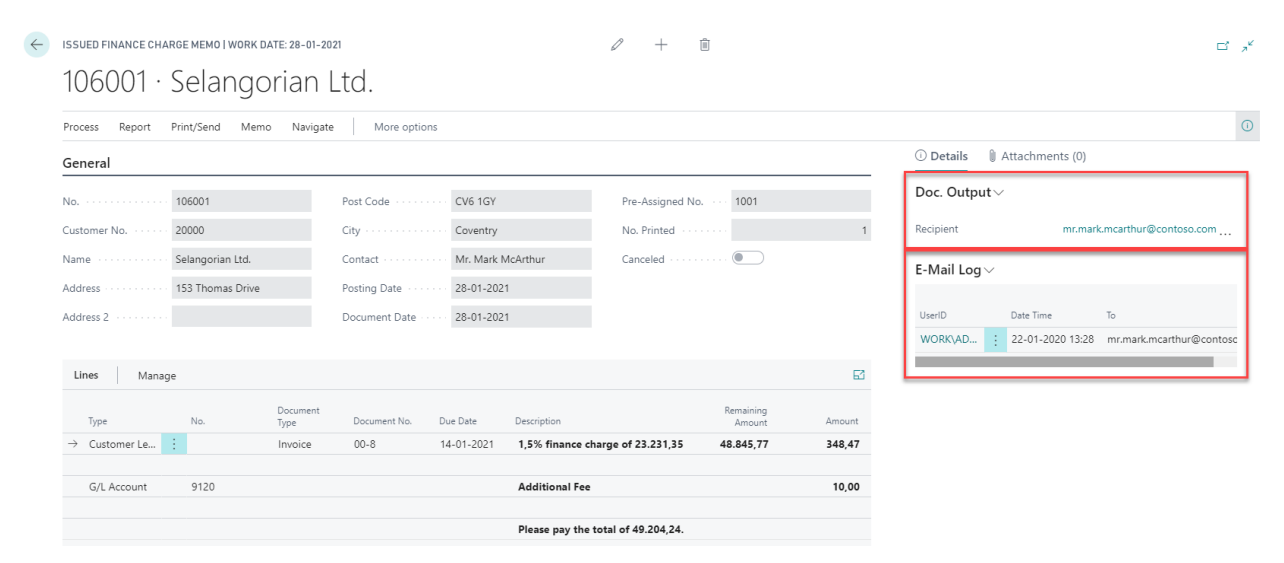

This will create the PDF file and open the e-mail with the template.

From the Doc. Output FactBox, you can click:

- Open E-Mail This will open the e-mail with the PDF.
- Send E-Mail This will create the mail with attached PDF and send it.
- Queue E-Mail This will put the mail in the Doc. Output Queue. (Only visible if the Queue is active)
- Save PDF Creates the PDF and downloads it.

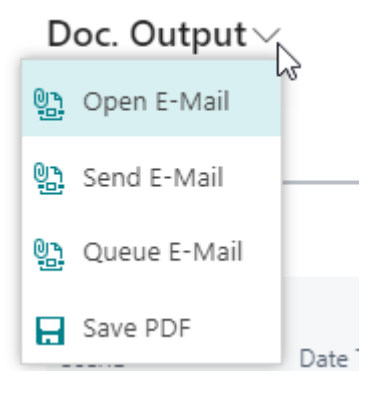

### E-Mail Statement for one customer

Open Document Output, Customer, E-Mail/Print Statement.

| MAIL/PRINT STATEMENT | WORK DATE: 28-01-2021                 |                                      |                         |                       |                            |                  | √ SAVED [         |            |
|----------------------|---------------------------------------|--------------------------------------|-------------------------|-----------------------|----------------------------|------------------|-------------------|------------|
| 🔎 Search 📑 Edit List | 😫 Print/E-Mail all 🛛 😫 Send all to Qu | ueue 🔮 Open E-Mail 🔮 E-Mail (SMTP)   | 🖶 Print 🛛 📧 Customer Ca | ard 🛛 🖳 Ledger Entrie | s 🂫 Statistics 🚺           | Open in Excel    | Actions           | Y          |
| General              |                                       |                                      |                         |                       |                            |                  |                   |            |
| Date Filter          | 01-01-2131-01-21                      | E-Mail filter                        |                         | •                     | Balance (LCY) filter · · · |                  |                   |            |
| Print Statements     |                                       | Entries in period · · · · · · ·      |                         |                       | Balance Due (LCY) Filte    | ir · · · · · ·   |                   |            |
|                      |                                       |                                      |                         |                       |                            |                  |                   |            |
| No. ↑                | Name                                  | E-Mail Recipients                    | Automatic Statement     | Print<br>Statem       | Balance (LCY)              | Net Change (LCY) | Balance Due (LCY) | ls i<br>Qu |
| 01445544             | Progressive Home Furnishings          | mr.scott.mitchell@contoso.com        | Manual                  | ×.                    | 1.499,03                   | 1.499,03         | 0,00              | )          |
| 10000                | The Cannon Group PLC                  | mr.andy.teal@contoso.com             | Manual                  | ×.                    | 168.364,41                 | -123.611,99      | 147.811,14        | l.         |
| 20000                | Selangorian Ltd.                      | mr.mark.mcarthur@contoso.com         | Manual                  | ×                     | 96.408,46                  | -115.168,63      | 87.932,88         | 3          |
| 30000                | John Haddock Insurance Co.            | miss.patricia.doyle@contoso.com      | Manual                  | Ø                     | 349.615,40                 | 6.860,53         | 349.615,40        | )          |
| 32656565             | Antarcticopy                          | michael.zeman@contoso.com            | Manual                  |                       | 2.582,80                   | 2.582,80         | 2.582,80          | )          |
| 35451236             | Gagn & Gaman                          | ragnheidur.k.gudmundsdottir@contoso  | Manual                  | Ø                     | 877,32                     | 877,32           | 0,00              | )          |
| 35963852             | Heimilisprydi                         | gunnar.orn.thorsteinsson@contoso.com | Manual                  | <b>Ø</b>              | 2.024,21                   | 2.024,21         | 2.024,21          |            |
| 42147258             | BYT-KOMPLET s.r.o.                    | milos.silhan@contoso.com             | Manual                  | Ø                     | 1.602,90                   | 1.602,90         | 0,00              | )          |
| 43687129             | Designstudio Gmunden                  | fr.birgitte.vestphael@contoso.com    | Manual                  | Ø                     | 13.732,60                  | 13.732,60        | 0,00              | )          |
| 46897889             | Englunds Kontorsmöbler AB             |                                      | Manual                  | Ø                     | 673,71                     | 673,71           | 673,71            | 1          |
| 47563218             | Klubben                               | thomas.andersen@contoso.com          | Manual                  | Ø                     | 11.772,20                  | 11.772,20        | 0,00              | )          |
| 49525252             | Beef House                            | frau.karin.fleischer@contoso.com     | Manual                  | Ø                     | 11.941.36                  | 11.941,36        | 0,00              | )          |
| 49633663             | Autohaus Mielberg KG                  |                                      | Manual                  |                       | 7.924,80                   | 7.924,80         | 4.050,00          | )          |
| A0858585 :           | Hotal Dfordoson                       | herrn ionathan haas@contoso.com      | Manual                  |                       | 14 205 75                  | 14 205 75        | 0.00              | 1          |

#### Set the "Date Filter".

Find the Customer you want to send a statement, Click "Open E-Mail".

This will create the PDF file and open the e-mail with the template.

| Doc. Output E-Mail                                                                                                    |                                     |   |
|----------------------------------------------------------------------------------------------------|-------------------------------------|---|
| Send More options                                                                                                    |                                     | C |
| Recipients                                                                                                    | Show more Attachments ~             |   |
| To Imrandyteal@contoso.com                                                                                                    | File Name                           |   |
|                                                                                                    | Statement.pdf<br>Open documents.zip | : |
| Subject Statement                                                                                                    |                                     |   |
| Message                                                                                                    |                                     |   |
| 13         ∨         A         B         I         U         E         ±         Ξ         x <sup>2</sup> x <sub>2</sub> %         %         %         ½                 |                                     |   |
| Dear Mr. Andy Teal,                                                                                                    |                                     |   |
| Please find you statement attached to this e-mail. Your current balance due is 147.811,14<br>To your convenience we have attached all the open documents to this e-mail. |                                     |   |
| We will appreciate your prompt payment of this amount.<br>Best Regards                                                                                                   |                                     |   |
| CRONUS International Ltd.<br>5 The Ring, W2 8HG London<br>Phone No.: 0066-666-666                                                                                        |                                     |   |
| Mail:<br>Web:                                                                                                    |                                     |   |
|                                                                                                    |                                     |   |
| cronus                                                                                                    |                                     |   |
| Continia Document Output Editor                                                                                                    |                                     |   |

You can now edit the mail before sending it.

When you click "Send" the mail will be sent, and the mail will be added to E-Mail Log.

### E-Mail Statement for multiple customers

Open Document Output, Customer, E-Mail/Print Statement.

|                                      | $\mathbf{N}$                                                                                               |   |
|--------------------------------------|----------------------------------------------------------------------------------------------------|---|
| Print/E-Mail all 🐘 Send all to Queue | E-Mail 🚷 E-Mail (SMTP) 🖶 Print 🔚 Customer Card 📑 Ledger Entries 🕑 Statistics 🕼 Open in Excel 🛛 Actions … 🖓 | = |
| General                              |                                                                                                    |   |
| Date Filter                          | E-Mail filter · · · · · Balance (LCV) filter · · · · · · ·                                                 |   |
| Print Statements 01-01-2131-01-21    | Entries in period Entries in period                                                                        |   |
|                                      |                                                                                                    |   |

Set the "Date Filter" and set the appropriate filters, like "Entries in period".

Click "Print/E-Mail all" or "Send all to Queue", this will send all statements to the customers with an e-mail address. Customers without an e-mail address will be printed.

### E-Mail Purchase Quote

Open the Purchase Quote. The Purchase Quote has two Document Output Fact Boxes, the first shows the e-mail address(es) found, and the second show the e-mail log for this document.

From the Purchase Quote you can click the "Open E-Mail" button.

| $\leftarrow$ | PUR             | CHASE QUOT      | ElWo   | RK DATE: 28-  | 01-2021             |               |               |             |                         | + 🗊                           |                |            | √SAVED ⊑ , , <sup>∠</sup>                              |
|--------------|-----------------|-----------------|--------|---------------|---------------------|---------------|---------------|-------------|-------------------------|-------------------------------|----------------|------------|--------------------------------------------------------|
|              | 10              | )01 · L         | _0     | ndon          | Postma              | aster         |               |             |                         |                               |                |            |                                                        |
|              | Proc            | ess Reque       | est Ap | proval Pri    | nt/Send Quote       | Release Nav   | igate Mo      | ore options |                         |                               |                |            | 0                                                      |
|              | Gen             | neral           |        |               |                     |               |               |             |                         |                               |                | Show more  | ① Details 🔋 Attachments (0)                            |
|              | Vend            | lor Name        |        | London Post   | master $\checkmark$ | Document Date | 28-01-2       | 021         | 🛅 Reque                 | ested Receip                  |                |            | Doc. Output∨                                           |
|              | Cont            | act · · · · · · |        | Mrs. Carol Pł | ilips               | Order Date    | 28-01-2       | 021         | Vendo                   | or Shipment                   |                |            | Quote Recipient mrs.carol.philips@contoso.com          |
|              |                 |                 |        |               |                     |               |               |             |                         |                               |                |            | E-Mail Log 🗸                                           |
|              | Lines           | s Mar           | nage   | More optio    | ons                 |               |               |             |                         |                               |                | Ež         | Uter/D Date Time To                                    |
|              |                 | Туре            |        | No.           | Description         |               | Location Code | Quantity    | Unit of<br>Measure Code | Direct Unit Cost<br>Excl. VAT | Tax Group Code | Line Disco | WORK\AD : 22-01-2020 13:41 mrs.carol.philips@contoso.c |
|              | $\rightarrow$ I | ltem            | ÷      | 1000          | Bicycle             |               |               | 1           | PCS                     | *                             | *              |            |                                                        |

This will create the PDF file and open the e-mail with the template.

| Doc. Output E-Mail                                                                                                    |                               |                                   |     |
|----------------------------------------------------------------------------------------------------|-------------------------------|-----------------------------------|-----|
| Send More options                                                                                                    |                               |                                   | (i) |
| Recipients                                                                                                    | Show more                     | Attachments $\vee$                |     |
| То                                                                                                    | mrs.carol.philips@contoso.com | File Name Purchase Quote 1001.pdf |     |
| Subject                                                                                                    | Purchase Quote 1001           |                                   |     |
| Message                                                                                                    | د غ ه ا × × د ۹ ا ۹ ۵ ا       |                                   |     |
| Dear Mrs. Carol Phillips,<br>Please find our purchase quote attached to this e-mail.<br>It is always a pleasure to do business with you and we wish you a very n<br>Best Regards | ce day.                       |                                   |     |
| CRONUS Invernational Ltd.<br>5 This Bing, W2 8HG London<br>Phone No.: 0666-6666-66666<br>Mail:<br>Web:                                                                           |                               |                                   |     |
| cronus                                                                                                    |                               |                                   |     |
| Continia Document Output Editor                                                                                                    |                               |                                   |     |

You can now edit the mail before sending it.

When you click "Send" the mail will be sent, and the mail will be added to E-Mail Log.

### E-Mail Purchase Order

Open the Purchase Order. The Purchase Order has two Document Output Fact Boxes, the first shows the e-mail address(es) found, and the second show the e-mail log for this document.

From the Purchase Order, you can click the "Open E-Mail" button.

| $\leftarrow$ | PUR                                                                             | CHASE ORDE       | R   WO | ORK DATE: 28-0 | 1-2021                   |                    |          |          | + 🗊               |                         |                    | √SAVED ⊑ <sub>≫</sub> ⊄                       |
|--------------|---------------------------------------------------------------------------------|------------------|--------|----------------|--------------------------|--------------------|----------|----------|-------------------|-------------------------|--------------------|-----------------------------------------------|
|              | 104001 · CoolWood Technologies                                                  |                  |        |                |                          |                    |          |          |                   |                         |                    |                                               |
|              | Process Release Posting Order Request Approval Print/Send Navigate More options |                  |        |                |                          |                    |          |          |                   |                         |                    |                                               |
|              | Ger                                                                             | neral            |        |                |                          |                    |          |          |                   |                         | Show more          | ① Details 🔋 Attachments (0)                   |
|              | Vend                                                                            | dor Name         |        | CoolWood Tec   | hnologie: V Document Da  | te · · · · 25-01-2 | 021      | 🟥 Vendo  | r Shipment        |                         |                    | Doc. Output 🗸                                 |
|              | Cont                                                                            | tact · · · · · · |        | Mr. Richard Br | eady ··· Vendor Invoid   | e No. · · D-303    |          |          |                   |                         |                    | Order Recipient mr.richard.bready@contoso.com |
|              | Lines                                                                           | s Man            | age    | More option    | s                        |                    |          |          |                   |                         | Eľ                 | E-Mail Log ∨                                  |
|              |                                                                                 | Туре             | -      | No.            | Description              | Location Code      | Bin Code | Quantity | Reserved Quantity | Unit of<br>Measure Code | Direct Unit<br>Exc | UserID Date Time To WORK\AD                   |
|              | $\rightarrow$                                                                   | ltem             | ÷      | LS-MAN-10      | Manual for Loudspeakers  | WHITE              |          | 100      | _                 | PCS                     | *                  |                                               |
|              |                                                                                 | ltem             |        | LS-75          | Loudspeaker, Cherry, 75W | WHITE              |          | 10       | -                 | PALLET                  |                    |                                               |

This will create the PDF file and open the e-mail with the template.

| Doc. Output E-Mail                                                                         |                                           |                           |    |
|--------------------------------------------------------------------------------------------|-------------------------------------------|---------------------------|----|
| Send More options                                                                          |                                           |                           | () |
| Recipients                                                                                 | Show more                                 | Attachments $\vee$        |    |
| To                                                                                         | mr.richard.bready@contoso.com             | File Name                 |    |
|                                                                                            |                                           | Purchase Order 104001.pdf | ÷  |
| Subject                                                                                    | Purchase Order 104001                     |                           |    |
| Message                                                                                    |                                           |                           |    |
| 13     ∨       Arial     ∨       A     B       I     U                                     | ± =  x <sup>2</sup> x <sub>2</sub> ⊗  % ⊠ |                           |    |
| Dear Mr. Richard Bready,                                                                   | i i                                       |                           |    |
| Please find our purchase order attached to this e-mail.                                    |                                           |                           |    |
| It is always a pleasure to do business with you and we wish you a very nic<br>Best Regards | e cay.                                    |                           |    |
| CRONUS International Ltd.<br>5 The Ring, W2 8HG London<br>Phone No.: 0666-666-6666         |                                           |                           |    |
| Mail:                                                                                      |                                           |                           |    |
| web:                                                                                       |                                           |                           |    |
| cronus                                                                                     |                                           |                           |    |
| Continia Document Output Editor                                                            |                                           |                           |    |

You can now edit the mail before sending it.

When you click "Send" the mail will be sent, and the mail will be added to E-Mail Log.

### E-Mail Blanket Purchase Order

Open the Blanket Purchase Order. The Blanket Purchase Order has a Fact Box "E-Mail Log" that shows the e-mail log for this document.

From the Blanket Purchase Order, you can click "Print/Send" and then "Open E-Mail" button.

|   | BLA                                                       | NKET PURCHA       | SE OI  | RDER   WORK D     | ATE: 28-01-2021 |                 |              |                          |                  | + 🗊              |               |           |                      |                    |           | √ SAVED   | ت<br>م     |
|---|-----------------------------------------------------------|-------------------|--------|-------------------|-----------------|-----------------|--------------|--------------------------|------------------|------------------|---------------|-----------|----------------------|--------------------|-----------|-----------|------------|
|   | 1(                                                        | )01 · L           | Oľ     | ndon              | Postma          | aster           |              |                          |                  |                  |               |           |                      |                    |           |           |            |
|   | Pro                                                       | cess Reques       | st App | proval Print/     | /Send Release   | Order           | More option  | s                        |                  |                  |               |           |                      |                    |           |           | 0          |
| ſ | ę;                                                        | Open E-Mail       | •      | Print             | )               |                 |              |                          |                  |                  |               |           |                      |                    |           |           | -(=        |
|   | Vendor Name ····· London Postmaster V Order Date ······ E |                   |        |                   |                 |                 |              | ] Campai                 | gn No. • • • • • |                  | ~             |           | E-Mail Log∨          | /                  |           |           |            |
|   | Con                                                       | tact · · · · · ·  | ••• [1 | Mrs. Carol Philip | ps              | Vendor Shipmen  | t ·          |                          | Respon           | sibility Ce      | LONDON        | $\sim$    |                      | UserID             | Date Time | То        |            |
|   | No. of Archived V · 0                                     |                   |        | Order Address C   | o ·             | ~               | / Assigne    | Assigned User ID · · · · |                  |                  |               |           | (There is nothing to | show in this view) |           |           |            |
|   | Doc                                                       | ument Date \cdots | [      | 28-01-2021        | Ē               | Vendor Order No | Status Open  |                          |                  |                  |               |           |                      |                    | (         |           |            |
|   | Due                                                       | Date              |        | 31-01-2021        | Ē               | Purchaser Code  | RL           | ~                        | ,                |                  |               |           | L .                  | Vendor Deta        | ils~      |           |            |
|   | Line                                                      | is Mana           | iae    | More options      | 5               |                 |              |                          |                  |                  |               |           |                      | Vendor No.         |           | London De | 10000      |
|   |                                                           | Turne             | -      | No                | Description     |                 | Location Cod | la Quantity              | Unit of          | Direct Unit Cost | Tay Area Code | Tax Group |                      | Phone No.          |           | London Po | sunaster   |
|   | $\rightarrow$                                             | Item              |        | 1000              | Bicycle         |                 | Location Coo | 1                        | PCS              | EXCL VAI         | In Area cour  | Code      |                      | Fax No.            |           |           |            |
|   |                                                           |                   |        |                   |                 |                 |              |                          |                  |                  |               |           |                      | Contact            |           | Mrs. Car  | ol Philips |
|   |                                                           |                   |        |                   |                 |                 |              |                          |                  |                  |               |           |                      |                    |           |           |            |

This will create the PDF file and open the e-mail with the template.

### E-Mail Job Quote

Open the Job. The Job Card has two Document Output Fact Boxes, the first shows the e-mail address(es) found, and the second shows the e-mail log for this document.

| JOB CARD   WORK DATE: 28-01-2021                                           |                                         | + i                                                                       | ✓ SAVED □ ¬ <sup>K</sup>                |
|----------------------------------------------------------------------------|-----------------------------------------|---------------------------------------------------------------------------|-----------------------------------------|
| DEERFIELD, 8 WP $\cdot$ S                                                  | etting up Eight Work                    | Areas                                                                     |                                         |
| Process Report Prices WIP Navigate                                         | Job Print/Send More options             |                                                                           | 0                                       |
| General                                                                    |                                         | Show more                                                                 | Details     Attachments (0)             |
| No. · · · · · · DEERFIELD, 8 WP · · ·                                      | Bill-to Name                            | Last Date Modified · · · 28-01-2021                                       | Doc. Output ~                           |
| Description · · · · · · Setting up Eight Work Areas                        | County                                  | Project Manager · · · ·                                                   | Recipient mr.kevin.wright@contoso.com   |
| Bill-to Customer · 40000 · · · · Bill-to Contact No · · · CT000014 · · · · | Person Responsible · · MARY · ·         | ]                                                                         | E-Mail Log ∨                            |
|                                                                            |                                         |                                                                           | UserID Date Time To                     |
| Tasks Manage More options                                                  |                                         | El El                                                                     | (There is nothing to show in this view) |
| Job Task No. Description                                                   | Job Task Bu<br>Type Start Date End Date | udget (Total Billable (Total Billable<br>Cost) Actual (Total Cost) Price) | Joh Dataile. No. of Driese              |

From the Doc. Output FactBox, you can click:

- **Open E-Mail:** This will open the e-mail with the PDF.
- Send E-Mail: This will create the mail with attached PDF and send it.
- **Queue E-Mail:** This will put the mail in the Doc. Output Queue. (Only visible if the Queue is active)
- Save PDF: Creates the PDF and downloads it.

### Doc. Output $\sim$

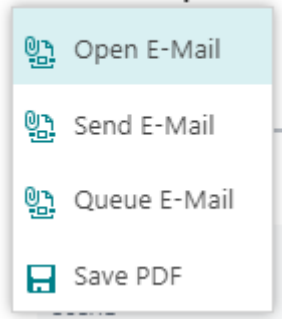

### E-Mail Warehouse Receipt

Open Warehouse Receipt. The Warehouse Receipt has a Fact Boxes, that shows the e-mail address for this document.

| WAREHOUSE RECEIP       | T   WORK DATE | : 28-01-2021 |                            |          | Ø        | + 🗊                   |                        |                              |                                                       | ✓ SAVED           |
|------------------------|---------------|--------------|----------------------------|----------|----------|-----------------------|------------------------|------------------------------|-------------------------------------------------------|-------------------|
| RE00000                | )2            |              |                            |          |          |                       |                        |                              |                                                       |                   |
| Process Print/Sen      | d Posting     | Receipt N    | avigate More options       |          |          |                       |                        |                              |                                                       |                   |
| Coneral                |               |              |                            |          |          |                       |                        | Details      Attachments (0) |                                                       |                   |
| No                     | RE000002      |              | Document Status · · · ·    |          | As       | signment Date · · ·   |                        |                              | Whse Doc. Output ~<br>Recipient                       | green@contoso.com |
| Location Code          | GREEN         |              | Posting Date · · · · · 01  | -01-2020 | E As     | signment Time · · ·   |                        |                              |                                                       | -                 |
| Zone Code              |               | ~            | Vendor Shipment            |          | Sc       | orting Method · · · · |                        | ٣                            | Item Details - Warehouse                              |                   |
| Bin Code · · · · · · · |               | ~            | Assigned User ID · · · ·   |          | $\sim$   |                       |                        |                              | Item No.                                              | 1964-9            |
|                        |               |              |                            |          |          |                       |                        |                              | Identifier Code                                       | -                 |
| Lines Manage           | More opti     | ons          |                            |          |          |                       |                        | Ež                           | Base Unit of Measure<br>Put-away Unit of Measure Code | PCS               |
| Source<br>Document     | Source No.    | Item No.     | Description                | Bin Code | Quantity | Qty. to Receive       | Qty. to Cross-<br>Dock | Qty. Receive                 | Purch. Unit of Measure<br>Item Tracking Code          | PCS               |
| → Purchase Or          | 6002          | 1964-S       | TOKYO Gæstestol, blå       |          | 100      | 100                   | 0                      |                              | Special Equipment Code                                |                   |
| Purchase Or            | 6002          | 1996-S       | ATLANTA Whiteboard, basis  |          | 110      | 110                   | 0                      |                              | Last Phys. Invt. Date                                 | 31-12-2020        |
| Purchase Or            | 6002          | 80100        | Printerpapir               |          | 140      | 140                   | 0                      |                              | Net Weight                                            | 0,00              |
| Purchase Or            | 6003          | 1964-S       | TOKYO Guest Chair, blue    |          | 110      | 110                   | 0                      |                              | Warehouse Class Code                                  |                   |
| Purchase Or            | 6003          | 1968-S       | MEXICO Swivel Chair, black |          | 110      | 110                   | 0                      |                              |                                                       |                   |
| Purchase Or            | 6003          | 80100        | Printing Paper             |          | 300      | 300                   | 0                      |                              |                                                       |                   |
| Purchase Or            | 6003          | 80100        | Printing Paper             |          | 60       | 60                    | 0                      |                              |                                                       |                   |

From the Doc. Output FactBox, you can click:

- **Open E-Mail:** This will open the e-mail, with the PDF attached.
- Send E-Mail: This will create the mail with attached PDF and send it.
- **Queue E-Mail:** This will put the mail in the Doc. Output Queue. (Only visible if the Queue is active)
- Save PDF: Creates the PDF and downloads it.

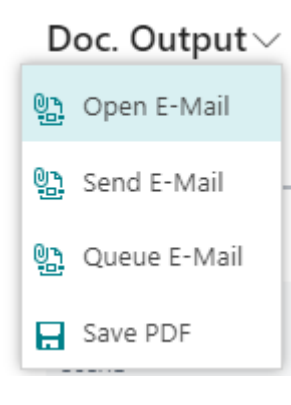

### E-Mail Warehouse Shipment

Open Warehouse Shipment. The Warehouse Receipt has a Fact Boxes, that shows the e-mail address for this document.

| $\leftarrow$ | WAREHOUSE SHIPMENT   WORK DATE: 28-01-2021                                                                     | (2) + III                                             | $\checkmark$ SAVED $\square = \pi^{k'}$                                                                                                    |
|--------------|----------------------------------------------------------------------------------------------------|-------------------------------------------------------|----------------------------------------------------------------------------------------------------|
|              | SH000001                                                                                                    |                                                       |                                                                                                    |
|              | Process Print/Send Release Posting Shipment More options                                                       |                                                       | 0                                                                                                    |
|              | General                                                                                                    |                                                       | Details     Attachments (0)                                                                                                    |
|              | No                                                                                                    | Assignment Date · · · · · · · · · · · · · · · · · · · | Whse Doc. Output ~           Recipient         green@contoso.com           Shipment Recipient         fraukarin.fleischer@contoso.com           Invoice Recipient         fraukarin.fleischer@contoso.com |
|              | Zone Code         Yesting Date         01-01_2020           Bin Code         Xesting Date         Xesting Date | Sorting Method · · · · · · · · ·                      | Item Details - Warehouse                                                                                                    |
|              | Lines Manage More options                                                                                      | ß                                                     | Item No. 1908-S<br>Identifier Code _<br>Base Unit of Measure PCS                                                                                                    |

From the Doc. Output Fact Box, you can click:

- **Open E-Mail:** This will open the e-mail, with the PDF attached.
- Send E-Mail: This will create the mail with attached PDF and send it.
- **Queue E-Mail:** This will put the mail in the Doc. Output Queue. (Only visible if the Queue is active)
- Save PDF: Creates the PDF and downloads it.

### Doc. Output $\sim$

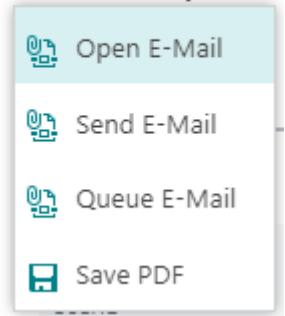

### E-Mail Inventory Put-away

Open Inventory Put-away. The Inventory Put-away has a Fact Boxes, that shows the e-mail address for this document.

From the Doc. Output Fact Box, you can click:

- **Open E-Mail:** This will open the e-mail in, with the PDF attached.
- Send E-Mail: This will create the mail with attached PDF and send it.
- **Queue E-Mail:** This will put the mail in the Doc. Output Queue. (Only visible if the Queue is active)
- Save PDF: Creates the PDF and downloads it.

### Doc. Output $\smallsetminus$

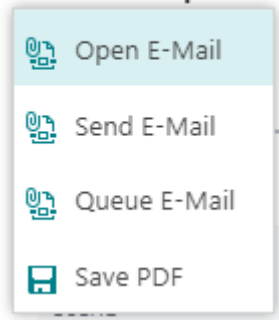

### **E-Mail Inventory Pick**

Open Inventory Pick. The Inventory Pick has a Fact Boxes, that shows the e-mail address for this document.

From the Doc. Output Fact Box, you can click:

- **Open E-Mail:** This will open the e-mail, with the PDF attached.
- Send E-Mail: This will create the mail with attached PDF and send it.
- **Queue E-Mail:** This will put the mail in the Doc. Output Queue. (Only visible if the Queue is active)
- **Save PDF:** Creates the PDF and downloads it.

### Doc. Output $\smallsetminus$

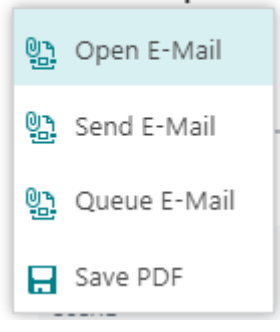

### **Open E-Mail in Business Central**

You can create a PDF mail that opens in Business Central.

#### Sales:

- Sales Quotes (see Document Output Setup)
- Sales Orders (see Document Output Setup)
- Blanket Sales Order
- Sales Return Order
- Posted Sales Shipment
- Posted Return Receipts
- Posted Sales Invoice
- Posted Credit Memo
- Issued Reminders
- Issued Finance Charge Memo

#### Purchase:

- Purchase Quotes
- Purchase Orders (see Document Output Setup)
- Blanket Purchase Order

#### Service:

- Service Contract
- Service Quote
- Service Order

#### Here is a sample from Sales Order.

| Doc. | Output | E-Mail |
|------|--------|--------|
|------|--------|--------|

| Send More options                                                                 |                                 |                               | 0 |
|-----------------------------------------------------------------------------------|---------------------------------|-------------------------------|---|
| Recipients                                                                        | Show more                       | Attachments $\sim$            |   |
| То                                                                                | miss.patricia.doyle@contoso.com | File Name                     |   |
|                                                                                   |                                 | Order Confirmation 101005.pdf |   |
|                                                                                   |                                 |                               |   |
| Subject                                                                           | Order Confirmation 101005       | ~~<br>~                       |   |
| Message                                                                           |                                 |                               |   |
|                                                                                   |                                 |                               |   |
| 13 $\checkmark$ Arial $\checkmark$ A $\blacksquare$ B I $\blacksquare$            | ± ≡  x² x₂ S  % % ⊠             |                               |   |
| Dear Miss Patricia Doyle,                                                         | ·                               |                               |   |
| Please find your order confirmation attached to this e-mail.                      |                                 |                               |   |
| The expected shipment date is 14-01-21.                                           |                                 |                               |   |
| It is always a pleasure to do business with you and we wish you a very nic        | ady.                            |                               |   |
| Best Regards                                                                      |                                 |                               |   |
| CRONUS International Ltd.<br>5 The Ring, W2 8HG London<br>Phone No: 0666-666-6666 |                                 |                               |   |
| Mail:                                                                             |                                 |                               |   |
| Web:                                                                              |                                 |                               |   |
|                                                                                   |                                 |                               |   |
| cronus                                                                            | l                               |                               |   |
| Continia Document Output Editor                                                   |                                 |                               |   |

### Unhandled Documents (Sales, Service and Finance)

There are several pages from where you can batch print and e-mail documents.

#### Sales:

- Posted Shipments
- Posted Return Receipts
- Posted Invoices
- Posted Credit Memos

#### Service:

- Posted Service Shipments
- Posted Service Invoices
- Posted Service Credit Memos

#### Finance:

- Issued Reminders
- Issued Finance Charge Memo

On the Sales Order Processore Role Center (Profile) you can find tiles for all the unhandled documents.

| CRONUS International Ltd<br>Sales Orders Items Custom                                                   | I. Sales∨ P<br>ers Item Journals | urchasing V Inver                 | ntory – Posted D<br>Cash Receipt Journal | ocuments v Do<br>s Transfer Orders | s             | Setup & Extension | s∨   ≡                |               |            | 2         |
|----------------------------------------------------------------------------------------------------|----------------------------------|-----------------------------------|------------------------------------------|------------------------------------|---------------|-------------------|-----------------------|---------------|------------|-----------|
| Want to los                                                                                             | irn mor                          |                                   | ıt                                       |                                    | + Sales Quo   | te + Sales Orde   | r + Sale              | s Credit Memo | > Sales    | > History |
|                                                                                                    |                                  |                                   | IL I                                     |                                    | + Sales Invo  | ice + Sales Retui | n Order > Task        | S             | > Reports  |           |
| Want to learn more about<br>Business Central?><br>ctivities<br>ctivities ><br>sales orders - open<br>20 |                                  |                                   |                                          |                                    |               |                   |                       |               |            |           |
| Activities                                                                                              |                                  |                                   |                                          |                                    |               |                   |                       |               |            |           |
| Activities∨<br>sales quotes - open                                                                      | SALES ORDERS - 0                 | PEN                               |                                          |                                    |               |                   |                       |               |            |           |
| 1                                                                                                    | 20                               |                                   |                                          |                                    |               |                   |                       |               |            |           |
| >See more                                                                                               | >See more                        |                                   |                                          |                                    |               |                   |                       |               |            |           |
| SALES ORDERS RELEASED NOT SHIF                                                                          | PED                              |                                   | RETURNS                                  |                                    | MY USER TASKS |                   |                       |               |            |           |
| READY TO SHIP     PARTIALLY       6     0       >     >                                                 | delayed<br>14                    | average days<br>delayed<br>7,5    | SALES RETUR<br>OPEN -<br>>               | sales credit_<br>open -<br>1<br>>  |               |                   |                       |               |            |           |
| Document Output<br>UNHANDLED POSTED SALES                                                               |                                  |                                   | UNHANDLED POST                           | ED SERVICE                         |               | UNHANDLED FINA    | 1CE                   |               | E-MAIL QUE | UE        |
| SALES<br>SHIPMENTS<br>41<br>3                                                                           | SALES CREDIT<br>MEMOS            | POSTED RETU<br>RECEIPTS<br>3<br>→ |                                          |                                    |               |                   | ISSUED FINAN<br>MEMOS |               |            | EUE       |

On all unhandled pages, you have the following buttons:

🐏 Print/E-Mail all 🛛 🐏 Send all to Queue 🛛 🐏 Open E-Mail

- **Print/E-Mail all:** This button prints/sends all the records within the filter. Records with e-mail address will be mailed with SMTP, records without e-mail address will be printed.
- **Open E-Mail**: This button opens the e-mail with the PDF attached. You can now edit the mail before sending.
- Send all to Queue: Sends all records to the E-Mail Queue.
- Print/E-Mail (SMTP): This button sends the current record with SMTP. Mostly used for testing SMTP connectivity.

### **Customer Statements**

You can e-mail or print statements to customer from the "E-Mail/Print Statement" page. The page shows all customers if you don't have any filters.

Click Document Output, Customer, "E-Mail/Print Statement" to open the page.

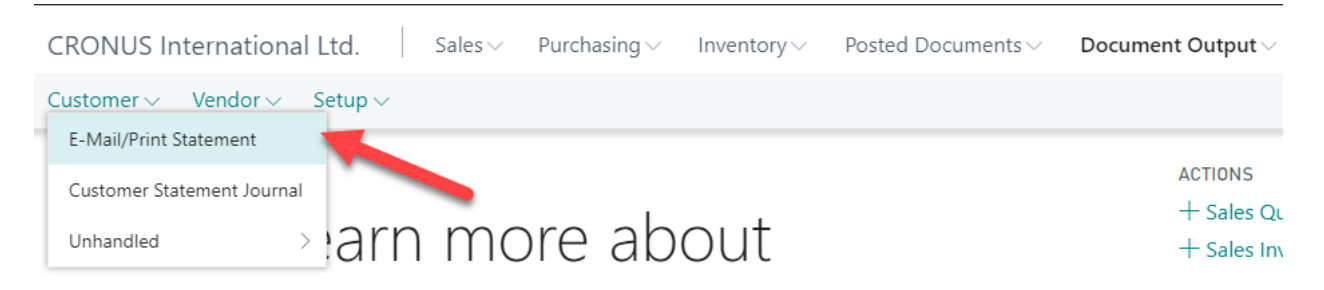

### The "E-Mail/Print Statement" page:

| Search                                           | 🐯 Edit List | Print/E-Mail all 🐘 Send all to Qu  | eue 🐁 Open E-Mail 🐁 E-Mail (SMTP     | ) 🖶 Print 📧 Customer Card                                      | 📴 Ledger Entrie                                                                                                    | s 🕗 Statistics 🚺 🤇       | Open in Excel     | Actions            | Y            |  |
|--------------------------------------------------|-------------|------------------------------------|--------------------------------------|----------------------------------------------------------------|----------------------------------------------------------------------------------------------------|--------------------------|-------------------|--------------------|--------------|--|
| General                                          |             |                                    |                                      |                                                                |                                                                                                    |                          |                   |                    |              |  |
| Date Filter                                      |             | 01-01-2131-01-21                   | E-Mail filter                        | E-Mail filter · · · · · · Balance (LCY) filter · · · · · · · · |                                                                                                    |                          |                   |                    |              |  |
| Print Staten                                     | nents       |                                    | Entries in period · · · · · ·        |                                                                |                                                                                                    | Balance Due (LCY) Filter |                   |                    |              |  |
| No.†                                             |             | Name                               | F-Mail Recipients                    | Automatic Statement                                            | Print                                                                                                    | Balance (ICV)            | Net Chappe (I CV) | Balance Due (I CY) | ls in<br>Que |  |
| No. T Name 01445544 Progressive Home Furnishings |             | Progressive Home Euroishings       | mr scott mitchell@contoso.com        | Manual                                                         | 2                                                                                                    | 1 /09 03                 | 1 /09 03          | 0.00               | que          |  |
| 10000                                            |             | The Cannon Group PLC               | mr.andv.teal@contoso.com             | Manual                                                         | Image: Second second second | 168.364.41               | -123.611.99       | 147.811.14         |              |  |
| 20000                                            |             | Selangorian Ltd.                   | mr.mark.mcarthur@contoso.com         | Manual                                                         | ×.                                                                                                    | 96.408,46                | -115.168,63       | 87.932,88          | 5            |  |
| 30000                                            |             | John Haddock Insurance Co.         | miss.patricia.doyle@contoso.com      | Manual                                                         | ¥                                                                                                    | 349.615,40               | 6.860,53          | 349.615,40         |              |  |
| 3265656                                          | 65          | Antarcticopy                       | michael.zeman@contoso.com            | Manual                                                         | 1                                                                                                    | 2.582,80                 | 2.582,80          | 2.582,80           | ,            |  |
| 3545123                                          | 36          | Gagn & Gaman                       | ragnheidur.k.gudmundsdottir@contoso. | Manual                                                         | 1                                                                                                    | 877,32                   | 877,32            | 0,00               |              |  |
| 3596385                                          | 52          | Heimilisprydi                      | gunnar.orn.thorsteinsson@contoso.com | Manual                                                         | ×.                                                                                                    | 2.024,21                 | 2.024,21          | 2.024,21           |              |  |
| 4214725                                          | 58          | BYT-KOMPLET s.r.o.                 | milos.silhan@contoso.com             | Manual                                                         | ×.                                                                                                    | 1.602,90                 | 1.602,90          | 0,00               | 1            |  |
| 4368712                                          | 29          | Designstudio Gmunden               | fr.birgitte.vestphael@contoso.com    | Manual                                                         | ×.                                                                                                    | 13.732,60                | 13.732,60         | 0,00               | 1            |  |
| 4689788                                          | 89          | Englunds Kontorsmöbler AB          |                                      | Manual                                                         | ×.                                                                                                    | 673,71                   | 673,71            | 673,71             |              |  |
| 4756321                                          | 18          | Klubben                            | thomas.andersen@contoso.com          | Manual                                                         | ×.                                                                                                    | 11.772.20                | 11.772.20         | 0,00               | 1            |  |
|                                                  |             |                                    |                                      |                                                                |                                                                                                    | 11 041 26                | 11 941 26         | 0.00               |              |  |
| 4952525                                          | 52          | Beef House                         | frau.karin.fleischer@contoso.com     | Manual                                                         | <u>(</u>                                                                                                    | 11.541,50                | 11.341,30         | 0,00               |              |  |
| 4952525                                          | 52          | Beef House<br>Autohaus Mielberg KG | frau.karin.fleischer@contoso.com     | Manual                                                         | v<br>V                                                                                                    | 7.924,80                 | 7.924,80          | 4.050.00           | ,            |  |

#### Filters:

- Date Filter: Sets the date filter for ledger entries.
- **Print Statement:** Filters on the Customers "Print Statement" field.
- Only with E-Mail: Shows only lines where there is an e-mail address.
- Entries in period: If checked only customers with ledger entries are shown.
- Balance (LCY) filter: Filters on the "Balance (LCY)" field. See picture above for sample.
- Balance Due (LCY) filter: Filters on the "Balance Due (LCY)" field. See picture above for sample.

#### **Buttons:**

- **Print/E-Mail all:** Creates a Queue entry for all the records within the filter. Then each entry from the queue will be printed if there is no e-mail and mailed if there is an e-mail address. If for some reason the batch process is stopped (Internet connection is broken etc.), then you can restart the batch from Document Output Queue.
- Send all to Queue: Sends all records to the E-Mail Queue.
- **Open E-Mail:** This button opens the e-mail with the PDF attached. You can now edit the mail before sending.
- **E-Mail (SMTP):** This button sends the current record with SMTP. Mostly used for testing SMTP connectivity.

If the batch process sending/printing is interrupted you can restart the batch from Document Output Queue.

### Customer Statement Journal (Automatic Generated Statements)

Click Document Output, Customer,

| CRONUS International Lt    | d. Sales∨ | Purchasing $\lor$ | Inventory $\smallsetminus$ | Posted Documents $\smallsetminus$ |
|----------------------------|-----------|-------------------|----------------------------|-----------------------------------|
| Customer∨ Vendor∨ Se       | tup∨      |                   |                            |                                   |
| E-Mail/Print Statement     |           |                   |                            |                                   |
| Customer Statement Journal |           |                   |                            |                                   |
| Unhandled >                | arn mo    | ore ab            | out                        |                                   |

The Customer Statement Journal is normally generated on a daily basis, and will hold all the statements to send out today. Who to receive the statements is setup on the Customer, see Customer Setup.

| $\leftarrow$ | CUSTOM        | ER STATEMENT. | JOURNAL   WOR | K DATE: 28-01 | 1-2021           |              |            |                 |                 |                   |              | √ SAVED              | [] 🖬 🔎 |
|--------------|---------------|---------------|---------------|---------------|------------------|--------------|------------|-----------------|-----------------|-------------------|--------------|----------------------|--------|
|              | ,⊂ Se         | arch + New    | 🐯 Edit List   | 📋 Delete      | 🕒 Open E-Mail    | 🕮 E-Mail all | 🗟 Show PDF | 🕒 E-Mail (SMTP) | 🗷 Customer Card | Den in Excel Acti | ons Navigate | Fewer options        | 7 ≣    |
|              |               | Customer No.  |               |               | Customer Name    |              |            | Туре            |                 | Start Date        | End Date     | E-Mail Template Code |        |
|              | $\rightarrow$ | 10000         |               |               | The Cannon Group | D PLC        |            | Period          |                 | 01-01-2021        | 22-01-2021   | STATEMENT            |        |
|              |               |               |               |               |                  |              |            |                 |                 |                   |              |                      |        |

**Buttons:** 

- **Open E-Mail:** Opens the e-mail with current statement PDF attached.
- **E-Mail all:** Sends all the statements in the Journal.
- **Show PDF:** Opens the pre. generated Statement PDF.
- **E-Mail (SMTP):** Sends the current statement using SMTP. Mostly used for testing SMTP connectivity.

Close

### **Document Output Queue**

From all the Unhandled pages and from E-Mail/print Statements, you can send print/e-mail requests to the "Document Output Queue", the queue will normally be processed automatically. See <u>E-Mail jobs</u>

| Search Manage  EDIT - DOCUMENT OUTPU | Start Dispatcher     | ➤ Delete all  | Show record | Open in Excel | More options              |                         |                             |                 |           |        | ≡ 88 | 7 <sup>4</sup> |
|--------------------------------------|----------------------|---------------|-------------|---------------|---------------------------|-------------------------|-----------------------------|-----------------|-----------|--------|------|----------------|
| Entry No. †                          | E-Mail Template Code | Language Code | UserID      | Date Time     | Record ID<br>(There is no | Error<br>othing to show | Error message in this view) | Error Date Time | Table No. | Filter |      |                |
|                                      |                      | G             | 2           |               |                           |                         |                             |                 |           |        |      |                |

**Buttons:** 

- Start Dispatcher: Restarts sending/printing from the queue.
- **Delete all:** This button deletes all the lines.

#### Fields:

- Entry No.: Unique number for the record.
- E-Mail Template Code: The Template code this this mail.
- Language Code: The language code to find the correct template.
- UserID: The user who wants to send this mail.
- Date Time: The Date and time the user created this mail.
- Record ID: The Record ID for the record to this mail.
- Error: If there is a checkmark the mail failed.
- Error Message: The error message if the mail failed.
- Table No.: The Table No. for the mail to be send.
- Filter: The filters for the record to send.

### **Customer Setup**

Open Customer Card.

On the Customer Card, you can setup:

- E-Mail Recipients
- E-Mail or Print
- Automatic Statement

### E-Mail Recipients

| E-IVIAII                   | Recipien                              | TS                     |                  |                                  |               |               |                 |                                             |        |                                       |
|----------------------------|---------------------------------------|------------------------|------------------|----------------------------------|---------------|---------------|-----------------|---------------------------------------------|--------|---------------------------------------|
| $\leftarrow$               | CUSTOMER CARD   WORK DATE: 28-01-2021 |                        |                  |                                  |               |               |                 |                                             |        |                                       |
|                            | 100                                   | 00 · T                 | he C             | lann                             | on (          | Group         | ) PLC           | -                                           |        |                                       |
|                            | New Doc                               | ument Rec              | quest Appro      | val Nav                          | gate <u>C</u> | ustomer       | More opti       | ions                                        |        |                                       |
|                            | Sa E-M                                | 1ail Recipients        | ♪ Dime           | ensions                          | 🛂 Ledger      | Entries 🛛 🗋   | Statistics      | ₽ Cross References                          | 쿠 Cor  | nments                                |
|                            | No. · · ·                             |                        | 10000            |                                  |               | Balance Due   | e (LCY)         | -2                                          | 92,84  | Total                                 |
|                            | Name                                  |                        | The Canno        | n Group PL                       | C             | Credit Limit  | (LCY) · · · · [ |                                             | 0,00   | Costs                                 |
|                            | Balance (                             | LCY)                   |                  | 168.3                            | 364,41        | Blocked · · · | [               |                                             | •      |                                       |
|                            | Addres                                | s & Contac             | t                |                                  |               |               |                 |                                             |        |                                       |
|                            | ADDRESS                               | 5                      |                  |                                  |               | CONTACT       |                 |                                             |        |                                       |
|                            | Address                               |                        | 192 Marke        | t Square                         |               | Contact Nar   | ne · · · · ·    | Mr. Andy Teal                               |        |                                       |
|                            | Addrase ?                             |                        |                  |                                  |               | Phone No      | [               |                                             |        |                                       |
| From                       | the Custo                             | omer Card              | you can c        | pen E-M                          | ail Recip     | ents.         |                 |                                             |        |                                       |
| ,                          | + New 🕼 Edit List                     | 🖹 Delete 🛛 🚺 Open in E | xcel             |                                  |               |               |                 |                                             |        |                                       |
| EDIT - E-MAIL              | RECIPIENTS - 10000 · TH               | HE CANNON GROUP PLC    |                  |                                  |               |               |                 |                                             | 100 68 | , , , , , , , , , , , , , , , , , , , |
| Document                   | Type †                                | Document Code ↑        | Recipient Type ↑ | E-Mail Type↑                     | Contact No. † | Contact Name  |                 | E-Mail 1                                    |        | Open<br>Documents                     |
| → E-Mail Ter<br>E-Mail Ter | mplate Group                          | BOOKKEEPING            | To               | E-Mail Address<br>E-Mail Address |               | -             |                 | sales@contoso.com<br>accounting@contoso.com |        |                                       |
|                            |                                       |                        |                  |                                  |               |               |                 |                                             |        |                                       |

Here you can enter the e-mail addresses used to send your PDF's. See also <u>Document Output Customer</u> <u>Setup List</u>

#### E-Mail or Print

| CUSTOMER CARD   WORK DATE: 28-01-2021   |                                      | (4      | ⁄) + ₪      |           |                                            | √SAVED □ 🕺                       |
|-----------------------------------------|--------------------------------------|---------|-------------|-----------|--------------------------------------------|----------------------------------|
| 10000 · The Cannon                      | Group PLC                            |         |             |           |                                            |                                  |
| New Document Request Approval Navigate  | Customer More options                |         |             |           |                                            | 0                                |
| General                                 |                                      |         |             | Show more | Details     Attachments (0)                |                                  |
| No                                      | Balance Due (LCY)                    | -292,84 | Total Sales | 17.100,96 | Doc. Output $\vee$                         |                                  |
| Name The Cannon Group PLC               | Credit Limit (LCY)                   | 0,00    | Costs (LCY) | 11.762,70 | MAIL                                       |                                  |
| Balance (LCY) 168.364.41                | Blocked                              | v       |             |           | Log<br>On E-Mail (SMTP)<br>Template Setup  | 2<br>2<br>E-Mail<br>0            |
| Address & Contact                       |                                      |         |             | Show more | STATEMENT                                  |                                  |
| ADDRESS                                 | CONTACT                              |         |             |           | Automatic statement<br>Send Statement Code | Automatic ····<br>ENTBAL-1M ···· |
| Address · · · · · · · 192 Market Square | Contact Name · · · · · Mr. Andy leal |         | N           |           |                                            |                                  |

Normally Doc. Output will send e-mails to customers with an e-mail address, this behavior can be changed by clicking on "On E-Mail (SMTP)" or "Template Setup".

If you want the behavior changed for all templates used with this Customer you change "On E-Mail (SMTP)". If you only want to change it for some Templates you can open "Template Setup".

#### **On E-Mail Setup:**

| Manage                     |                             |                      |                        |                        |                     |   |   |
|----------------------------|-----------------------------|----------------------|------------------------|------------------------|---------------------|---|---|
| EDIT - DOCUMENT OUTP       | UT CUSTOMER SETUP LIST      | - 10000 · THE CANNON | GROUP PLC              |                        | $\nearrow$ $\times$ |   |   |
| General                    |                             |                      |                        |                        |                     |   |   |
| Automatic statement · ·    | Automatic                   | T                    | Template Setup         |                        | 0                   |   |   |
| Send Statement Code        | ENTBAL-1M                   | $\sim$               | On E-Mail (SMTP)       | E-Mail                 | Ţ                   |   |   |
| First statement start date | 01-01-2021                  | Ē                    |                        | E-Mail<br>E-Mail and F | Print               |   |   |
| Period Statement           |                             |                      |                        | Skip                   |                     |   |   |
| Last period statement (S.  |                             | Ē                    | Last period statement  | (E · ·                 | Ē                   |   |   |
| Balance Due Stater         | nent                        |                      |                        |                        |                     |   |   |
| Last balance due statem.   |                             |                      | Last balance due state | m · ·                  |                     |   |   |
| Cemplate Setu              | <b>p:</b><br>UTPUT CUSTOMER | TEMPLATE SE          | TUP   WORK DA          | TE: 28-01-202          | 1                   |   | ~ |
| ,₽ s                       | earch + New                 | 🐯 Edit List          | 📋 Delete               | 💶 Open in I            | Excel               |   |   |
|                            | E-Mail Templat              | e Code 1             |                        |                        | On E-Mail (SMTP)    |   |   |
| $\rightarrow$              | SHIPMENT                    |                      |                        | :                      | E-Mail and Print    | • | ] |
|                            |                             |                      |                        |                        |                     |   |   |

#### Automatic Customer Statements CUSTOMER CARD | WORK DATE: 28-01-2021 (₽) + 🗊 ✓ SAVED 📑 🦯 10000 · The Cannon Group PLC New Document Request Approval Navigate Customer More options Details Attachments (0) General Show more Doc. Output $\smallsetminus$ Balance Due (LCY) -292,84 Total Sales 17.100,96 The Cannon Group PLC Credit Limit (LCY) 0,00 Costs (LCY) 11.762,70 MAIL Name · · · · · · · · · E-Mail Recipients Balance (LCY) 168.364,41 Blocked ٠ Log On E-Mail (SMTP) Template Setup E-Mail ... 0. Address & Contact Show more STATEMENT CONTACT ADDRESS Automatic statement Send Statement Code Auto ENTBAL-1M Contact Name · · · · · Mr. Andy Teal 192 Market Square Address · · · · · · .

#### From the Customer Card you can open "Doc. Output Customer Setup".

| Manage                                                        |                                                                                                    |
|---------------------------------------------------------------|----------------------------------------------------------------------------------------------------|
| EDIT - DOCUMENT OUTPUT CUSTOMER SETUP LIST - 10000 · THE CANN | on group plc $ otag and a base of the second second secon$ |
| General                                                       |                                                                                                    |
| Automatic statement · · · · · Automatic 🔻                     | Template Setup 0                                                                                                    |
| Send Statement Code · · · · · ENTBAL-1M · ·                   | On E-Mail (SMTP) · · · · · · E-Mail                                                                                                    |
| First statement start date · · · 01-01-2021                   |                                                                                                    |
| Period Statement                                              |                                                                                                    |
| Last period statement (S 👘                                    | Last period statement (E                                                                                                    |
| Balance Due Statement                                         |                                                                                                    |
| Last balance due statem                                       | Last balance due statem                                                                                                    |

Fields:

- Automatic Statement: Choose between Manual or Automatic.
- Send Statement Code: Choose how often you customer should receive a statement.
- First statement start date: Enter a start date for the first statement to this customer.

#### Document Output Customer Setup List

#### Click Document Output, Setup, Customer Setup List.

| CRONUS International                                                                                                    | Ltd. Sales - Purchasing    | $\sim$ Inventory $\sim$ | Posted Documents $\!\!\!\!\!\!\!\!\!\!\!\!\!\!\!\!\!\!\!\!\!\!\!\!\!\!\!\!\!\!\!\!\!\!\!\!$ | Document Output $\smallsetminus$ |
|----------------------------------------------------------------------------------------------------|----------------------------|-------------------------|---------------------------------------------------------------------------------------------|----------------------------------|
| Customer $\lor$ Vendor $\lor$                                                                                                    | Setup 🗸                    |                         |                                                                                             |                                  |
|                                                                                                    | E-Mail Templates           |                         |                                                                                             |                                  |
| Customer Vendor Setup<br>HEADLINE<br>GOOD afte<br>E-Mail Templates<br>E-Mail Template Groups<br>E-Mail Recipient Templates<br>Send Customer Statements<br>Customer Setup List |                            |                         | ACTIONS                                                                                     |                                  |
| Good afte                                                                                                    | E-Mail Recipient Templates |                         |                                                                                             | + Sales Qu<br>+ Sales Inv        |
|                                                                                                    | Send Customer Statements   |                         |                                                                                             |                                  |
|                                                                                                    | Customer Setup List        |                         |                                                                                             |                                  |
| • 0                                                                                                    | E-Mail Jobs                |                         |                                                                                             |                                  |
| Activities                                                                                                    | Setup Wizard               |                         |                                                                                             |                                  |

Here you have a List view of the Customer Setup for Document Output.

| CRONUS Internation            | nal Ltd.   Sales $\lor$ Purchasing $\lor$ Inventory $\lor$ | Posted Documents ~ Docume | ent Output – Setup & E | xtensions $\vee$ =         |                                 |
|-------------------------------|------------------------------------------------------------|---------------------------|------------------------|----------------------------|---------------------------------|
| Customer $\lor$ Vendor $\lor$ | ✓ Setup ✓                                                  |                           |                        |                            | 冷                               |
| Customer Setup List: All      | ✓ Ø Search + New Manage ✓                                  | mers 📲 Open in Excel 🛛 Mo | pre options            |                            | ∀ ≡ [] 2                        |
| Customer No. †                | Customer Name                                              | Automatic statement       | Send Statement Code    | First statement start date | Template Setup On E-Mail (SMTP) |
| 10000                         | The Cannon Group PLC                                       | Automatic                 | ENTBAL-1M              | 01-01-2021                 | 1 E-Mail                        |
|                               | N                                                          |                           |                        |                            |                                 |

#### **Buttons:**

- **Update Customers:** Opens batch job to set Automatic Statement, Send Statement Code and First Statement start date on customers.

| CD0 UPDATE CUSTOMER SETUP  |    | $\swarrow$ |  |  |
|----------------------------|----|------------|--|--|
| Options                    |    |            |  |  |
| Automatic statement        |    | •          |  |  |
| Sand Chatamant Cards       |    |            |  |  |
| Send Statement Code        |    |            |  |  |
| First statement start date |    |            |  |  |
| Change Existing setup      |    |            |  |  |
|                            |    |            |  |  |
| Filter: Customer           |    |            |  |  |
| × Customer Posting Group   |    | $\sim$     |  |  |
| + Filter                   |    |            |  |  |
| Filter totals by:          |    |            |  |  |
| + Filter                   |    |            |  |  |
|                            |    |            |  |  |
|                            |    |            |  |  |
|                            | ОК | Cancel     |  |  |
|                            |    |            |  |  |

### E-mail recipients

E-mail Recipients can be used to define who should receive E-Mails from Document Output. The template defines how to search for E-Mail addresses.

You can setup E-Mail recipients for Customers, Vendors, Contacts and Banks.

| $\leftarrow$  | CUSTOMER CARD   WOF                                       | RK DATE: 28-01-2021                                             |               |             |              |                           |        | Ø                                           |  |  |  |
|---------------|-----------------------------------------------------------|-----------------------------------------------------------------|---------------|-------------|--------------|---------------------------|--------|---------------------------------------------|--|--|--|
|               | 10000 · The Cannon Group PLC                              |                                                                 |               |             |              |                           |        |                                             |  |  |  |
|               | New Document Req                                          | Document Request Approval Navigate <u>Customer</u> More options |               |             |              |                           |        |                                             |  |  |  |
|               | E-Mail Recipients                                         | د<br>Dimensions                                                 | 🖳 Ledg        | jer Entries | 2 Statistics | <b>₽</b> Cross References | ₽ Co   | mments                                      |  |  |  |
|               | No                                                        | 10000                                                           |               | Balanc      | e Due (LCY)  | -2                        | 92,84  | Total                                       |  |  |  |
|               | Name · · · · ·                                            | The Cannon Group P                                              | LC            | Credit      | Limit (LCY)  |                           | 0,00   | Costs                                       |  |  |  |
|               | B-1 (10)0                                                 | 400                                                             | 264.44        | DI= -1      | L            |                           | -      |                                             |  |  |  |
| Custor        | mer sample:<br>+ New  □ Edit List  □ Delete  □ Open in Ex | xcel                                                            |               |             |              |                           |        |                                             |  |  |  |
| EDIT - E-MAIL | RECIPIENTS - 10000 · THE CANNON GROUP PLC                 | Recipient Type † E-Mail Type †                                  | Contact No. 1 | f Contac    | t Name       | E-Mail †                  | 100 68 | یر کے<br>Do not Attach<br>Open<br>Documents |  |  |  |

#### E-mail recipient's fields:

E-Mail Template Group

E-Mail Template Grou

Document Type:

SALES

- E-Mail Template Group: Use this if you want to specify e-mail per group.
- E-Mail Template: Use this if you want to specify e-mail for each template.
- All: Use this if you want to use this e-mail for all Templates.

E-Mail Addres

- Document Code:

If the Document type is "E-Mail Template Group", you specify the group code here. If the Document Type is "E-Mail Template", you specify the Template Code here. If the Document Type is All this field should be left blank.

- Recipient Type:
  - To: The e-mail address will be placed in the To recipient on the mail.
  - Cc: The e-mail address will be placed in the Cc (Carbon Copy) recipient on the mail.
  - Bcc: The e-mail address will be placed in the Bcc (Blind Carbon Copy) recipient on the mail.
- E-Mail Type:
  - Contact: Use Contact if you what to specify a Contact.
  - E-Mail Address: Use "E-Mail Address" if you want to specify a E-Mail address.
- Contact No.: If E-Mail Type is Contact, you specify the Contact Number here.
- **E-Mail:** If E-Mail Type is "E-Mail Address" you specify the e-mail address here.
- **Do not Attach Open Documents:** If this is checked, open documents on Statements, Reminder and Finance Charge memo's will not be attached to the mail. Can be used if the Customer cant receive zip files or have other issues.

### E-Mail log

### In the E-Mail Log you can see all mails sent with SMTP

| $\leftarrow$ | E-MAIL LOG   WOR | K DATE: 28-01-2021                    |         |                  |                    |                   |           |                                |           | ß         |                               | □ ◻ ,⊀ |
|--------------|------------------|---------------------------------------|---------|------------------|--------------------|-------------------|-----------|--------------------------------|-----------|-----------|-------------------------------|--------|
|              | 🔎 Search 🖃       | Open Mail 🛛 🚺 Open in Excel           | More of | otions           |                    |                   |           |                                |           |           |                               | ⊽ ≡    |
|              | Entry No,↑       | E-Mail Language<br>Template Code Code | UserID  | Date Time        | Linked to<br>Table | Linked to<br>Code | Table No. | Filter                         | Report-ID | Sent with | To Cc                         |        |
|              | 1 :              | SALESORDER                            | WORK\AD | 21-01-2020 16:22 | Customer           | 30000             | 36        | Document Type: Order, No.: 10  | 1305      | SMTP      | miss.patricia.doyle@contoso.c |        |
|              | 2                | SALESQUOTE                            | WORK\AD | 22-01-2020 10:40 | Customer           | 10000             | 36        | Document Type: Quote, No.: 1   | 1304      | SMTP      | mr.andy.teal@contoso.com      |        |
|              | 3                | DRAFT-INVOI                           | WORK\AD | 22-01-2020 10:57 | Customer           | 50000             | 36        | Document Type: Invoice, No.: 1 | 1303      | SMTP      | mr.jim.stewart@contoso.com    |        |
|              | 4                | SALESINVOICE                          | WORK\AD | 22-01-2020 13:10 | Customer           | 35451236          | 112       | No.: 103027                    | 1306      | SMTP      | ragnheidur.k.gudmundsdottir   |        |
|              | 5                | SALESCRME                             | WORK\AD | 22-01-2020 13:19 | Customer           | 49633663          | 114       | No.: 104005                    | 1307      | SMTP      | autohaus.mielberg.kg@contos   |        |
|              | 6                | REMINDER                              | WORK\AD | 22-01-2020 13:21 | Customer           | 20000             | 297       | No.: 105001                    | 117       | SMTP      | mr.mark.mcarthur@contoso.com  |        |
|              | 7                | FINCHRGME                             | WORK\AD | 22-01-2020 13:28 | Customer           | 20000             | 304       | No.: 106001                    | 118       | SMTP      | mr.mark.mcarthur@contoso.com  |        |
|              | 8                | STATEMENT                             | WORK\AD | 22-01-2020 13:36 | Customer           | 10000             | 18        | Marked: Yes, No.: 10000, Date  | 1316      | SMTP      | mr.andy.teal@contoso.com      |        |
|              | 9                | PURCHQUOTE                            | WORK\AD | 22-01-2020 13:41 | Vendor             | 10000             | 38        | Document Type: Quote, No.: 1   | 404       | SMTP      | mrs.carol.philips@contoso.com |        |
|              | 10               | PURCHORDER                            | WORK\AD | 22-01-2020 13:43 | Vendor             | 30000             | 38        | Document Type: Order, No.: 10  | 1322      | SMTP      | mr.richard.bready@contoso.com |        |

### **Buttons:**

- **Open Mail:** Opens the e-mail including the PDF.

### 3. Setup

### E-Mail Template Setup

Click Document Output, Setup, E-Mail Templates.

| CRONUS International          | Ltd. Sales $\lor$                                                  | Purchasing $\smallsetminus$ | Inventory $\smallsetminus$ | Posted Documents $\smallsetminus$ | Document Output $\smallsetminus$          |
|-------------------------------|--------------------------------------------------------------------|-----------------------------|----------------------------|-----------------------------------|-------------------------------------------|
| Customer $\lor$ Vendor $\lor$ | Setup 🗸                                                            |                             |                            |                                   |                                           |
| HEADLINE<br>Good afte         | E-Mail Templates<br>E-Mail Template Group<br>E-Mail Recipient Temp | os<br>lates                 |                            |                                   | ACTIONS<br>+ Sales Quot<br>+ Sales Invoic |

You can setup one template for each report. You can also setup templates without link to a report. "E-Mail templates" is used for setting up the text for Subject and body of the E-Mail.

| CRONUS International Ltd.                            | ales $\lor$ Purchasing $\lor$ Inventory $\lor$ Posted Docume | ents V Docu | ment Output Setup & Extensions |                  |
|------------------------------------------------------|--------------------------------------------------------------|-------------|--------------------------------|------------------|
| Customer $\lor$ Vendor $\lor$ Setup $\lor$           |                                                              |             |                                |                  |
| E-Mail Templates: All $\checkmark$ $\bigcirc$ Search | Manage 🗸 Template 🗸 🖪 Open in Excel 🛛 Actions 🛇              | / Navigate  | Fewer options                  |                  |
|                                                      |                                                              |             |                                |                  |
| Code ↑                                               | Document Group                                               | Report-ID   | Report Name                    | Report Selection |
| BLAN                                                 |                                                              | 210         | Blanket Sales Order            | S.Blanket        |
| DRAFT-INVOICE                                        | BOOKKEEPING                                                  | 1303        | Standard Sales - Draft Invoice | S.Invoice Draft  |
| FINCHRGMEMO                                          | BOOKKEEPING                                                  | 118         | Finance Charge Memo            | Fin.Charge       |
| JOB-QUOTE                                            | SALES                                                        | 1016        | Job Quote                      |                  |
| PACKAGETRACK                                         | SALES                                                        |             |                                |                  |
| PURCHORDER                                           | PURCHASE                                                     | 1322        | Standard Purchase - Order      | P.Order          |
| PURCHQUOTE                                           | PURCHASE                                                     | 404         | Purchase - Quote               | P.Quote          |
| REMINDER                                             | SALES                                                        | 117         | Reminder                       | Reminder         |
| REMITTANCE-ENT                                       |                                                              | 400         | Remittance Advice - Entries    | P.V.Remit.       |
| REMITTANCE-JNL                                       |                                                              | 399         | Remittance Advice - Journal    | V.Remittance     |
| RETURNORDER                                          | SALES                                                        | 6631        | Return Order Confirmation      | S.Return         |
| RETURNRECEIPT                                        | SALES                                                        | 6646        | Sales - Return Receipt         | S.Ret.Rcpt.      |
| SALESCRMEMO                                          | BOOKKEEPING                                                  | 1307        | Standard Sales - Credit Memo   | S.Cr.Memo        |
| SALESINVOICE                                         | BOOKKEEPING                                                  | 1306        | Standard Sales - Invoice       | S.Invoice        |
| SALESORDER                                           | SALES                                                        | 1305        | Standard Sales - Order Conf.   | S.Order          |
| SALESQUOTE                                           | SALES                                                        | 1304        | Standard Sales - Quote         | S.Quote          |
| SERVCONTRACT                                         | SALES                                                        | 5970        | Service Contract               | SM.Contract      |
| SERVCRMEMO                                           | BOOKKEEPING                                                  | 5912        | Service - Credit Memo          | SM.Credit Memo   |
| SERVINVOICE                                          | BOOKKEEPING                                                  | 5911        | Service - Invoice              | SM.Invoice       |
| SERVITEM                                             | SALES                                                        | 5936        | Service Item Worksheet         |                  |
| SERVORDER                                            | SALES                                                        | 5900        | Service Order                  | SM.Order         |
| SERVQUOTE                                            | SALES                                                        | 5902        | Service Quote                  | SM.Quote         |
| SERVSHIPMENT                                         | SALES                                                        | 5913        | Service - Shipment             | SM.Shipment      |
| SHIPMENT                                             | SALES                                                        | 208         | Sales - Shipment               | S.Shipment       |
| STATEMENT                                            | BOOKKEEPING                                                  | 1316        | Standard Statement             | C.Statement      |
| WHSE-PICK                                            | WHSE                                                         | 5752        | Picking List                   |                  |
| WHSE-PUT-AWAY                                        | WHSE                                                         | 5751        | Put-away List                  |                  |
| WHSE-RECEIPT                                         | WHSE                                                         | 7316        | Whse Receipt                   |                  |
| WHSE-SHIPMENT                                        | WHSE                                                         | 7317        | Whse Shipment                  |                  |
|                                                      |                                                              |             |                                |                  |

#### **Buttons:**

- View/Edit: Opens the E-Mail Template Card Page.
- Merge Fields: Opens the Merge Fields Page.
- **Copy Template:** Use this function to copy a template. Templates can also be copied from another Company.
- Download Template: Downloads and imports templates from Continia Online.
- Import Template: Imports template(s) from an xml file.
- **Export Template:** Exports selected template(s) to an xml file.
- Log: Shows the E-Mail log for this template.

| <b>R</b><br>1305 ~ | RECIPIENTS                      |                                                                                                    | SIGN                                                                                                    |                                                                                                    |                                                                                                    |                                                                                                    |                                                                                                    | Sho                                                                                                    |
|--------------------|---------------------------------|----------------------------------------------------------------------------------------------------|----------------------------------------------------------------------------------------------------|----------------------------------------------------------------------------------------------------|----------------------------------------------------------------------------------------------------|----------------------------------------------------------------------------------------------------|----------------------------------------------------------------------------------------------------|----------------------------------------------------------------------------------------------------|
| <b>₽</b><br>1305 ∨ | RECIPIENTS                      |                                                                                                    | SIGN                                                                                                    | 205                                                                                                    |                                                                                                    |                                                                                                    |                                                                                                    |                                                                                                    |
| 1305 🗸             | Document Group                  |                                                                                                    |                                                                                                    | PDF                                                                                                    |                                                                                                    |                                                                                                    |                                                                                                    |                                                                                                    |
|                    | 2 - coment or oup               | SALES                                                                                                    | ∨ Certifi                                                                                                    | cate imported                                                                                                    |                                                                                                    |                                                                                                    |                                                                                                    |                                                                                                    |
| lles - Order Conf. | E-Mail Recipients Field         | 2                                                                                                    | ··· PDF S                                                                                                    | ign File Name                                                                                                    |                                                                                                    |                                                                                                    |                                                                                                    |                                                                                                    |
| 36 🗸               | E-Mail Recipients Field Caption | Sell-to Customer No.                                                                                                    | PDF S                                                                                                    | ign Password                                                                                                    |                                                                                                    |                                                                                                    |                                                                                                    |                                                                                                    |
| er                 | E-Mail Address Field            | Sell-to Contact No> Contact - Email                                                                                                    | ··· PDF S                                                                                                    | ign Reason                                                                                                    |                                                                                                    |                                                                                                    |                                                                                                    |                                                                                                    |
|                    | E-Mail is mandatory             |                                                                                                    | PDF S                                                                                                    | ign Location                                                                                                    |                                                                                                    |                                                                                                    |                                                                                                    |                                                                                                    |
|                    | Fixed Cc Recipient(s)           |                                                                                                    | ADVA                                                                                                    | NCED                                                                                                    |                                                                                                    |                                                                                                    |                                                                                                    |                                                                                                    |
| ~                  | Fixed Bcc Recipient(s)          |                                                                                                    | Docur                                                                                                    | nent Folder                                                                                                    |                                                                                                    |                                                                                                    |                                                                                                    |                                                                                                    |
| 33                 | Test Recipient                  |                                                                                                    | Do No                                                                                                    | of Save to Document F                                                                                                    |                                                                                                    |                                                                                                    |                                                                                                    |                                                                                                    |
|                    | FROM E-MAIL                     |                                                                                                    | Comb                                                                                                    | ine Documents to one                                                                                                    |                                                                                                    |                                                                                                    |                                                                                                    |                                                                                                    |
|                    | From E-Mail                     | Fixed                                                                                                    | <ul> <li>Comb</li> </ul>                                                                                                    | ine Documents to one                                                                                                    |                                                                                                    |                                                                                                    |                                                                                                    |                                                                                                    |
|                    | From E-Mail Address             |                                                                                                    | Log E-                                                                                                    | Mails · · · · · · · · · · · · · · · · · · ·                                                                                                    |                                                                                                    |                                                                                                    |                                                                                                    |                                                                                                    |
|                    | From E-Mail Name                |                                                                                                    | Keep                                                                                                    | E-Mail log for                                                                                                    |                                                                                                    |                                                                                                    |                                                                                                    |                                                                                                    |
|                    | LINKED TO                       |                                                                                                    | On E-                                                                                                    | Mail (SMTP)                                                                                                    | E-Mail                                                                                                    |                                                                                                    |                                                                                                    |                                                                                                    |
|                    | Linked to                       | Customer                                                                                                    | Engine                                                                                                    | 9                                                                                                    | Document O                                                                                                    | )utput Se                                                                                                    | ≥tup                                                                                                    |                                                                                                    |
|                    | Linked to Field No.             | 2                                                                                                    | SMTP                                                                                                    | Server                                                                                                    |                                                                                                    |                                                                                                    |                                                                                                    |                                                                                                    |
|                    | Linked to Field Caption         | Sell-to Customer No.                                                                                                    |                                                                                                    |                                                                                                    |                                                                                                    |                                                                                                    |                                                                                                    |                                                                                                    |
| le                 | er                              | er E-Mail Address Field  E-Mail smandatory  E-Mail is mandatory  Fixed Cc Recipient(s)  S3 Fixed Bcc Recipient(s)  S3 From E-Mail From E-Mail From E-Mail Address From E-Mail Address From E-Mail Address From E-Mail Name LINKED T0 Linked to Field No. Linked to Field Caption | 30 V     E-Mail Address Field     Sell-to Contact No> Contact - Email       er     E-Mail is mandatory     Image: Sell-to Contact No> Contact - Email       Image: Sell-to Contact No> Contact - Email     Image: Sell-to Contact No> Contact - Email       Image: Sell-to Contact No> Contact - Email     Image: Sell-to Contact No> Contact - Email       Image: Sell-to Contact No> Contact - Email     Image: Sell-to Contact No> Contact - Email       Image: Sell-to Contact No> Contact - Email     Image: Sell-to Contact No> Contact - Email       Image: Sell-to Contact No> Contact - Email     Image: Sell-to Contact No> Contact - Email       Image: Sell-to Contact No> Contact - Email     Image: Sell-to Contact No> Contact - Email       Image: Sell-to Customer No.     Image: Sell-to Customer No. | 30 C         E-Mail Address Field         Sell-to Contact No> Contact - Email ····         PDF Si           er         E-Mail is mandatory         Image: Sell-to Contact No> Contact - Email ····         PDF Si            E-Mail is mandatory         Image: Sell-to Contact No> Contact - Email ····         PDF Si            Fixed Cc Recipient(s)         Image: Sell-to Contact No> Contact - Email ····         Docur            Fixed Bcc Recipient(s)         Image: Sell-to Contact No> Contact - Email ····         Do Ne            Test Recipient         Image: Sell-to Contact No> Contact No> Contact - Email ····         Do Ne            Fixed Bcc Recipient(s)         Image: Sell-to Contact No> Contact No> Contact No> Contact No> Contact - Email ····         Comb            From E-Mail Address         Image: Sell-to Customer         Contact No> Customer No. | 36     E-Mail Address Field     Sell-to Contact No> Contact - Email     PDF Sign Reason       er     E-Mail is mandatory     Image: Contact No> Contact - Email     PDF Sign Reason       image: Contact No> Contact - Email     PDF Sign Reason     PDF Sign Reason       image: Contact No> Contact - Email     PDF Sign Reason     PDF Sign Reason       image: Contact No> Contact - Email     PDF Sign Reason     PDF Sign Reason       image: Contact No> Contact - Email     PDF Sign Reason     PDF Sign Reason       image: Contact No> Contact - Email     PDF Sign Reason     PDF Sign Reason       image: Contact No> Contact - Email     PDF Sign Reason     DD NO Save to Document Folder       image: Contact No> Contact - Email     Do Not Save to Document F     Contact No> Contact - Email       image: Contact No> Contact - Email     PDF Sign Reason     Contact No> Contact - Email       image: Contact No> Contact - Email     PDF Sign Reason     Contact No> Contact - Email       image: Contact No> Contact - Email     PDF Sign Reason     Contact No> Contact - Email       image: Contact No> Contact - Email     PDF Sign Reason     Contact No> Contact - Email       image: Contact No> Contact - Email     PDF Sign Reason> Contact - Email     Contact No> Contact - Email       image: Contact No> Contact - Email     From E-Mail Address     Contact No> Contact - Email | 30 C     E-Mail Address Field     Sell-to Contact No> Contact - Email     PDF Sign Reason       er     E-Mail is mandatory     Image: Contact No> Contact - Email     PDF Sign Reason       image: Contact C Recipient(s)     Image: Contact No> Contact - Email     PDF Sign Reason       image: Contact C Recipient(s)     Image: Contact No> Contact - Email     PDF Sign Reason       image: Contact C Recipient(s)     Image: Contact No> Contact No> C | 36 V       E-Mail Address Field       Sell-to Contact No> Contact - Email       PDF Sign Reason         er       E-Mail is mandatory       Image: Contact No> Contact - Email       PDF Sign Reason          E-Mail is mandatory       Image: Contact No> Contact - Email       PDF Sign Reason          Fixed Cc Recipient(s)       Image: Contact No> Contact - Email       PDF Sign Reason          Fixed Cc Recipient(s)       Image: Contact No> Contact - Email       Image: Contact No> Contact - Email          Fixed Bcc Recipient(s)       Image: Contact No> Contact - Email       Do Cournent Folder       Image: Contact No> Contact No> C | 36 V       E-Mail Address Field       Sell-to Contact No> Contact - Email ····       PDF Sign Reason         er       E-Mail is mandatory       Image: Contact No> Contact - Email ····       PDF Sign Reason          E-Mail is mandatory       Image: Contact No> Contact - Email ····       PDF Sign Reason          Fixed Cc Recipient(s)       Image: Contact No> Contact - Email ····       PDF Sign Reason          Fixed Cc Recipient(s)       Image: Contact No> Contact - Email ····       Document Folder          Fixed Bcc Recipient(s)       Image: Contact No> Contact No> Contact No |

#### Header fields:

- **Code:** The unique code for this template.
- **Report-ID:** The report number this template should be linked to.
- **First Table in Report:** The first table used in the report, this is the table you can set filters on from C/AL code.

#### **Recipients:**

- **Document Group:** You can group templates in document groups.
- **E-Mail Recipients Field:** If you want to use recipients from the "E-Mail recipient Table" you need to setup a Field No. for Customer, Vendor or Contact here.
- **E-Mail Address Field:** Here you setup how to find an e-mail address from the Customer Card, Vendor Card, Contact Card or similar. It can also be an e-mail field your Business Central dealer has added to your solution.

The mail address specified in this field is only used if Document Output does not find an e-mail address in the "E-mail recipient table" (See E-Mail Recipients Field above).

- **E-Mail is mandatory:** Should be checked if you do not want the user to be able to open the mail with no e-mail address.
- Fixed Cc Recipient(s): An e-mail address that always receives the mail as cc.
- Fixed Bcc Recipient(s): An e-mail address that always receives the mail as cc.
- **Test Recipient:** You can specify a test recipient here. When used all mails will be sent to this email address instead of the normal e-mail address.

#### From E-Mail

- From E-Mail:
  - Fixed: A fixed "From E-Mail Address" setup on the template or on SMTP Setup.
  - User Setup: E-Mail address from User Setup.

- Salesperson from User Set. E-Mail address from salesperson, found with the Salesperson code on User Setup.

- From E-Mail Address: From E-Mail address used.
- From Email Name: Name of the person in "From E-Mail Address".

Linked To (Used to set customer or vendor no. in e-mail log.):

- Linked to: Customer or Vendor.
- Linked to Field No.: From which field to find the customer or vendor no.
- Linked to Field Caption: The caption of the field in "Linked to Field No.".

#### Sign PDF:

- **Certificate imported:** Shows if a certificate has been imported.
- **PDF Sign file Name.:** The file name of the imported certificate
- **PDF Sign password: P**assword to the imported certificate.
- **PDF Sign reason:** Informational text.
- **PDF Sign location:** Informational text.

#### Advanced:

- **Document Folder:** You can setup a network folder where Document Output stores the PDF files. Merge fields can be used here. Example: \\server1\Saved PDF\%2\Invoice\
- Log E-Mails: When checked e-mail are saved in the E-Mail Log table.
- Keep E-Mail for: Here you can set a period for how long time you want to same the e-mail log.
   1 month: -1M
  - 1 year: -1Y
- On-E-Mail (SMTP):
  - Email:
  - E-Mail and Print:
  - Print:
- Engine: Specifies how to generate the attachment to the e-mail.
  - NAV-PDF
  - NAV-Excel
  - NAV Word
  - Document Output Setup (Uses the "Default engine" from "Document Output Setup")
- **SMTP Server:** If you have more the one SMTP server you can choose which should be used for this template.

#### **Header Buttons:**

- Merge Fields: Shows Merge Fields (Page)
- **Copy Template:** Use this function to copy a template. Templates can also be copied from another Company.
- Log: Opens the Log for this template.
- **Import certificate for digital signing PDF:** Import a certificate file. Must be PKCS#12 certificate (.PFX, .P12).
- Delete certificate for digital signing PDF: Deletes the imported certificate file.

#### Line fields:

- Enabled: Here you enable the line.
- Language Code: Language Code for this template line.
- **Template Variant Value Code:** If the template is setup with a Variant field or a Dimension Code you can enter the code here.
- File Name: The file name for the PDF file, you can specify %no. for merge fields.
- **From E-Mail Address:** If you want the template to be send from the same sender every time. You can enter the E-Mail Address here.
- From E-Mail Name: Name of the person in "From E-Mail Address".
- **Show Request Page:** When checked the request page on the report is opened every time the PDF is created.
- Saved Request Page: Shows a checkmark if a Request Page is attached.
- Background PDF: Shows a checkmark if a Background PDF is attached.
- Merge PDF File: Shows a checkmark if a Merge PDF is attached.
- Attach Open Documents: When checked open documents in a zip file will be attached to the email.
- Attach Open Doc. File Name: The filename used for the zip or pdf file. If zip is used as file name extension, a zip file will be created with all the documents. If pdf is used as file name extension, all the open documents will be merged into one PDF.
- Attach Open Documents Filter: Here you can choose which documents must be included.
  - Open documents in period: Open documents in the statement period is attached.
  - All open documents: All open documents is attached.
  - Overdue documents: Only document past due date is attached.
- Print uses:
  - **Report** Runs the report as normally.

- **PDF (From Client)** – Creates a PDF (including background and merge PDF) and prints the PDF from the client PC.

- **PDF (From Service Tier)** – Creates a PDF (including background and merge PDF) and prints the PDF from the Service Tier. When printing from service tier, make sure to install the printers needed with the User used for the Service Tier Service (Log On As).

#### Available fields:

- Mail Importance: Choose the importance of the mail (Low, Normal or High).

#### Line Buttons:

#### **E-Mail Template**

- Edit E-Mail Template: Opens the e-mail template so you can edit the template, and add attachments.
- Delete E-Mail Template: Deletes the template created.
- Attachments: Shows the attachments you added.

#### **Background PDF**

- Set Background PDF: Sets the Background PDF, this can be a letterhead or similar.
- Show Background PDF: Shows the Background PDF saved on the line.
- **Delete Background PDF:** Deletes the Background PDF saved on the line.

#### Merge PDF

- Set Merge PDF File: Set the Merge file PDF, this can be sales and delivery terms or similar.
- Show Merge PDF File: Shows the Merge PDF saved on the line.
- Delete Merge PDF File: Deletes the Merge PDF saved on the line.

#### **Request Page**

- Set Request Page: Opens the request page for the specified Report-ID.
- **Delete Request Page:** Deletes the request pages saved on the line.

#### Edit HTML E-Mail Template

When the button "Edit Html E-Mail Template" is pressed the template opens.

| Save E-Mail Template Actions Fewer opt                                                                                                    | tions                                                                            |                              |   |                            |                                                                                                    |    |
|----------------------------------------------------------------------------------------------------|----------------------------------------------------------------------------------|------------------------------|---|----------------------------|----------------------------------------------------------------------------------------------------|----|
| eneral                                                                                                    |                                                                                  |                              |   | Attachments $\lor$         |                                                                                                    |    |
| nabled · · · · · · · · · ·                                                                                                    | Language Code · · · · ·                                                          | Template Variant             |   | File Name                  |                                                                                                    |    |
|                                                                                                    |                                                                                  |                              |   | image001.jpg               |                                                                                                    |    |
|                                                                                                    |                                                                                  |                              |   | Merge Fields∨              |                                                                                                    |    |
| ubject · · · · · · · · · · · · · · · · · · ·                                                                                                    | Order Confirmation %1                                                            |                              |   |                            |                                                                                                    |    |
|                                                                                                    |                                                                                  |                              |   | Number 1                   | Description                                                                                                 |    |
|                                                                                                    |                                                                                  |                              |   | 1                          | Doc. No.                                                                                                    |    |
| ITML Template                                                                                                    |                                                                                  |                              |   | 1                          | Doc. No.<br>Sell-to Contact                                                                                 |    |
| ITML Template<br>13 √ Arial √ A ■   B                                                                                                    | I <u>U</u>   ■ ± ≡   x <sup>2</sup> x <sub>2</sub> ÷                             | କ ଓ   <u>ଜ</u>               |   | 1<br>2<br>3                | E Doc. No.<br>Sell-to Contact<br>Version No.                                                                |    |
| TTML Template                                                                                                    | <i>I</i> <u>U</u>   <b>E</b> ± Ξ   x <sup>2</sup> x <sub>2</sub> S               | ା <del>ବ</del> ୍ଷ ∣ <u>ଭ</u> | A | 1<br>2<br>3<br>4           | Doc. No.     Sell-to Contact     Version No.     Sell-to Customer Nar                                       | ne |
| ITML Template                                                                                                    | <i>I</i> 및 ≥ ≤ ≤ x <sup>2</sup> x <sub>2</sub> ÷                                 | କ ଓ   ଲି                     | i | 1<br>2<br>3<br>4<br>5      | Doc. No.     Sell-to Contact     Version No.     Sell-to Customer Nar     Your Reference                    | ne |
| TTML Template<br>13 √ Arial √ A ■ B<br>Dear %2,<br>Please find your order confirmation attached to this e-me<br>The expected shipment date is %6.                                                                                                    | <i>I</i> <u>U</u> <b>E</b> ± <i>≡</i> x <sup>2</sup> x <sub>2</sub> 5-           | କ ଓ ଲ                        | • | 1<br>2<br>3<br>4<br>5<br>6 | Doc. No.     Sell-to Contact     Version No.     Sell-to Customer Nar     Your Reference     Shipment Date  | ne |
| TTML Template<br>13 √ Aral ∕ A<br>Dear %2,<br>Please find your order confirmation attached to this e-ma<br>The expected shipment date is %6.<br>It is always a pleasure to do business with you and we w                                                                  | IUE ± = x <sup>2</sup> x <sub>2</sub> ÷                                          | କ ଓ ଲ                        |   | 1<br>2<br>3<br>4<br>5<br>6 | Doc. No.     Sell-to Contact     Version No.     Sell-to Customer Nan     Your Reference     Shipment Date  | ne |
| TML Template                                                                                                    | I U E ≜ ≦   x <sup>2</sup> x <sub>2</sub> ∻<br>ail.<br>vish you a very nice day. | କ ଓ ଲ                        | ĺ | 1<br>2<br>3<br>4<br>5<br>6 | Doc. No.     Sell-to Contact     Version No.     Sell-to Customer Nan     Your Reference     Shipment Date  | ne |
| TTML Template                                                                                                    | IUE É E x² x <sub>2</sub> ÷                                                      | କ ଓ 🖻                        |   | 1<br>2<br>3<br>4<br>5<br>6 | Poc. No.     Sell-to Contact     Version No.     Sell-to Customer Nar     Your Reference     Shipment Date  | ne |
| TTML Template<br>13 ✓ Anal ✓ A ■ B<br>Dear %2.<br>Please find your order confirmation attached to this e-mr<br>The expected abijment date is %6.<br>It is always a pleasure to do business with you and we w<br>Best Regards<br>%40<br>%44 %45<br>%44 %45                 | I U E ≜ ≡ x² x₂ S                                                                | କ ଓ   <u>ଭ</u>               | × | 1<br>2<br>3<br>4<br>5<br>6 | Doc. No.     Sell-to Contact     Version No.     Sell-to Customer Nar     Your Reference     Shipment Date  | ne |
| TTML Template<br>13 ✓ Arial ✓ A ■ B<br>Dear %2,<br>Please find your order confirmation attached to this e-ma<br>The expected shipment date is %6.<br>It is always a pleasure to do business with you and we we<br>Best Regards<br>%40<br>%44 %45<br>%45<br>%46 %45<br>%31 | IUE ± I x <sup>2</sup> x <sub>2</sub> ÷                                          | କ ଓ 🖻                        | Í | 1<br>2<br>3<br>4<br>5<br>6 | Doc. No.     Sell-to Contact     Version No.     Sell-to Customer Narr     Your Reference     Shipment Date | ne |

You can now edit your template.

All the merge fields that are setup are shown in the Fact Box.

You can attach files to the template, and insert pictures logos etc.

#### Merge Fields (Page)

On the "Merge Fields" page you setup all the fields you need for merging information into the created email.

| -Mail Te       | ork date: 28-01-2021<br>Montate Me | orae F      | ield              |                            |                                 |             |                      | √ SAV       | red 🖬 🦯           |
|----------------|------------------------------------|-------------|-------------------|----------------------------|---------------------------------|-------------|----------------------|-------------|-------------------|
| O Search + New |                                    | Mi Onen i   | in Evcel          |                            |                                 |             |                      |             | ⊽ ≡               |
| - Search   New |                                    | e Ma Open   | III EXCEI         |                            |                                 |             |                      |             |                   |
| Number †       | Description                        | Туре        | Get Field<br>From | Get From Table             | Get From Field                  | Web Address | Show text            | Codeunit ID | Codeunit Paramete |
| → <b>1</b> :   | Doc. No.                           | Text        | Table             | 36 (Sales Header)          | 3 (No.)                         |             |                      |             |                   |
| 2              | Sell-to Contact                    | Text        | Table             | 36 (Sales Header)          | 84 (Sell-to Contact)            |             |                      |             |                   |
| 3              | Version No.                        | Text        | Table             | 36 (Sales Header)          | 5043 (No. of Archived Versions) |             |                      |             |                   |
| 4              | Sell-to Customer Name              | Text        | Table             | 36 (Sales Header)          | 79 (Sell-to Customer Name)      |             |                      |             |                   |
| 5              | Your Reference                     | Text        | Table             | 36 (Sales Header)          | 11 (Your Reference)             |             |                      |             |                   |
| 6              | Shipment Date                      | Text        | Table             | 36 (Sales Header)          | 21 (Shipment Date)              |             |                      |             |                   |
| 30             | User Name (Salesperson)            | Text        | Sales Perso       | 13 (Salesperson/Purchaser) | 2 (Name)                        |             |                      |             |                   |
| 31             | User Phone No. (Salespers          | Text        | Sales Perso       | 13 (Salesperson/Purchaser) | 5053 (Phone No.)                |             | Direct Phone No.: %1 |             |                   |
| 32             | User E-Mail (Salesperson)          | Text        | Sales Perso       | 13 (Salesperson/Purchaser) | 5052 (E-Mail)                   |             |                      |             |                   |
| 33             | User Job Title (Salesperson)       | Text        | Sales Perso       | 13 (Salesperson/Purchaser) | 5062 (Job Title)                |             |                      |             |                   |
| 35             | Salesperson Name                   | Text        | Codeunit          |                            | _                               |             |                      | 6175282     | SalespersonNam    |
| 36             | Salesperson Job Title              | Text        | Codeunit          |                            | _                               |             |                      | 6175282     | SalespersonJobT   |
| 37             | Salesperson Phone No.              | Text        | Codeunit          |                            | _                               |             |                      | 6175282     | SalespersonPhon   |
| 38             | Salesperson E-Mail                 | Text        | Codeunit          |                            | _                               |             |                      | 6175282     | SalespersonEMai   |
| 40             | Company Name                       | Text        | Setup Table       | 79 (Company Information)   | 2 (Name)                        |             |                      |             |                   |
| 41             | Company Name 2                     | Text        | Setup Table       | 79 (Company Information)   | 3 (Name 2)                      |             |                      |             |                   |
| 42             | Company Address                    | Text        | Setup Table       | 79 (Company Information)   | 4 (Address)                     |             |                      |             |                   |
| 43             | Company Address 2                  | Text        | Setup Table       | 79 (Company Information)   | 5 (Address 2)                   |             |                      |             |                   |
| 44             | Company Post Code                  | Text        | Setup Table       | 79 (Company Information)   | 30 (Post Code)                  |             |                      |             |                   |
| 45             | Company City                       | Text        | Setup Table       | 79 (Company Information)   | 6 (City)                        |             |                      |             |                   |
| 46             | Company Phone No.                  | Text        | Setup Table       | 79 (Company Information)   | 7 (Phone No.)                   |             | Phone No.: %1        |             |                   |
| 47             | Company Phone No. 2                | Text        | Setup Table       | 79 (Company Information)   | 8 (Phone No. 2)                 |             | Phone No.2 %1        |             |                   |
| 48             | Company E-Mail                     | Link to E-M | Setup Table       | 79 (Company Information)   | 34 (E-Mail)                     | 961         | %1                   |             |                   |
| 49             | Company Home Page                  | Hyperlink   | Setup Table       | 79 (Company Information)   | 35 (Home Page)                  | 961         | %1                   |             |                   |
| 50             | Company VAT Registration           | Text        | Setup Table       | 79 (Company Information)   | 19 (VAT Registration No.)       |             |                      |             |                   |
| 60             | 1st Contact First Name             | Text        | Codeunit          |                            | _                               |             |                      | 6175282     | Contact1FirstNar  |
| 61             | 1st Contact Surname                | Text        | Codeunit          |                            | _                               |             |                      | 6175282     | Contact1Surnam    |
| 62             | 1st Contact Formal Salutat         | Text        | Codeunit          |                            | _                               |             |                      | 6175282     | Contact1FormalS   |
| 63             | 1st Contact Informal Salut         | Text        | Codeunit          |                            | _                               |             |                      | 6175282     | Contact1Informa   |
| 64             | 2nd Contact First Name             | Text        | Codeunit          |                            | _                               |             |                      | 6175282     | Contact2FirstNar  |
| 65             | 2nd Contact Surname                | Text        | Codeunit          |                            | _                               |             |                      | 6175282     | Contact2Surnam    |
| 66             | 2nd Contact Formal Saluta          | Text        | Codeunit          |                            | _                               |             |                      | 6175282     | Contact2FormalS   |
| 67             | 2nd Contact Informal Salu          | Text        | Codeunit          |                            | _                               |             |                      | 6175282     | Contact2Informa   |

#### Fields:

- **Number:** The unique number for this merge field.
- **Description:** Description of the merge field.
- Type:
  - Text (Text merge field)
  - Hyperlink (The merge field is a link to webpage)
  - Link to E-Mail address (The merge field is a link to an e-mail address)
- Get Field From:
  - Table
  - Setup Table
  - E-Mail Contact
  - Sales Person
  - Employee
  - UserID
  - Company Name
  - Codeunit
- Get From Table: The Table No. that should be used.
- Get From Field: The field No. on the merge field.
- Web address:
- Show text:

- **Codeunit ID:** If Type is Codeunit you can specify the Codeunit no. to find the value for the merge field. (See Codeunit 6175282 "Merge Field Value Finder")
- **Codeunit Parameter:** Specify a parameter that will be passed to the Codeunit. (See Codeunit 6175282 "Merge Field Value Finder"). **Current Values:**

PackTrack – Package Tracking No. ShippingAgent – Shipping Agent SalespersonName – Salesperson Name SalespersonJobTitle – Salesperson Job Title SalespersonPhoneNo – Salesperson Phone No. SalespersonEMail – Salesperson E-Mail Contact1FirstName – The first contacts First Name Contact2FirstName – The second contacts First Name Contact1Surname – The first contacts Surname Contact2Surname – The second contacts Surname Contact1FormalSalutation – The first contacts Formal Salutation Contact2FormalSalutation – The second contacts Formal Salutation Contact1InformalSalutation – The first contacts Informal Salutation Contact2InformalSalutation – The second contacts Informal Salutation BalanceDue – Customers Balance Due BalanceDueLCY – Customer Balance Due LCY

### E-Mail Recipients Template

The E-Mail Recipient Template is used to makes it easy to enter e-mails on your Customers and Vendors.

The setup in E-Mail Recipient Template is then used when you open "E-Mail Recipients" on Customer, Vendor, Contact or Bank Account.

| E-MAI         | IL RECIPIENT TEMP | √ SAVED | 0 0      | 2                    |                 |                 |        |         |   |
|---------------|-------------------|---------|----------|----------------------|-----------------|-----------------|--------|---------|---|
|               |                   | 🐯 Ed    | dit List | 🗎 Delete 🛛 🚺 C       | )pen in Excel   |                 |        | Y       | = |
|               | Table 1           |         | I        | Document Type ↑      | Document Code 1 | Recipient Type↑ | E-Mail | Type 1  |   |
| $\rightarrow$ | Customer          | •       | ; E      | -Mail Template Group | BOOKKEEPING     | То              | E-Mail | Address |   |
|               | Customer          |         | E        | -Mail Template Gro   | SALES           | То              | E-Mail | Address |   |
|               | Customer          |         | E        | -Mail Template       | STATEMENT       | То              | E-Mail | Address |   |
|               |                   |         |          |                      |                 |                 |        |         |   |

When you open "E-Mail Recipients" on Customer card with the above setup Business Central will create 3 lines, and you are now ready to enter 3 e-mail addresses.

| Q             | Search + New 👿 E                                               | dit List | 📋 Delete 🛛 🚺 Open in Exc | el               |                                  |               |              |          |  |  |  |  |  |  |
|---------------|----------------------------------------------------------------|----------|--------------------------|------------------|----------------------------------|---------------|--------------|----------|--|--|--|--|--|--|
| EDIT          | EDIT - E-MAIL RECIPIENTS - 01121212 - SPOTSMEYER'S FURNISHINGS |          |                          |                  |                                  |               |              |          |  |  |  |  |  |  |
|               |                                                                |          |                          |                  |                                  |               |              |          |  |  |  |  |  |  |
|               |                                                                |          |                          |                  |                                  |               |              |          |  |  |  |  |  |  |
|               | Document Type T                                                |          | Document Code T          | Recipient Type T | E-Mail Type T                    | Contact No. 1 | Contact Name | E-Mail T |  |  |  |  |  |  |
| $\rightarrow$ | E-Mail Template Group. 🔻                                       | ÷        | BOOKKEEPING              | То               | E-Mail Address                   |               | _            |          |  |  |  |  |  |  |
|               |                                                                |          |                          |                  |                                  |               |              |          |  |  |  |  |  |  |
|               | E-Mail Template Group                                          |          | SALES                    | То               | E-Mail Address                   |               | _            |          |  |  |  |  |  |  |
|               | E-Mail Template Group<br>E-Mail Template                       |          | SALES<br>STATEMENT       | To<br>To         | E-Mail Address<br>E-Mail Address |               |              |          |  |  |  |  |  |  |

### Automatic Customer Statements Setup

These codes are used to create automatic statements.

You can setup Job Queue to create Automatic Statements. The Job Queue Entry should run Codeunit: 6175297 "Send Customer Statement Mgt.".

#### Period Statements:

"Period statement" is a statement send with a fixed period to customers if the condition in the "Send statement if" field is meet.

#### Balance Due Statements

"Balance Due Statements" are send if a customer has an overdue (negative date formula) Balance Due for the period in "**Send statement if Balance Due Date Formula**".

| hasing $\sim$ Inventory $\sim$ Post                                         | ed Documents > Document                                                                                                    | Output - Setu                                                                                                    | up & Extensions                                                                                                    | /   ≡                                                                                                    |                                                                                                    |                                                                                                    |                                                                                                    |  |  |  |  |
|-----------------------------------------------------------------------------|----------------------------------------------------------------------------------------------------|----------------------------------------------------------------------------------------------------|----------------------------------------------------------------------------------------------------|----------------------------------------------------------------------------------------------------|----------------------------------------------------------------------------------------------------|----------------------------------------------------------------------------------------------------|----------------------------------------------------------------------------------------------------|--|--|--|--|
|                                                                             |                                                                                                    |                                                                                                    |                                                                                                    |                                                                                                    |                                                                                                    | 5                                                                                                    | \$                                                                                                    |  |  |  |  |
| Send Customer Statements: All ->   P Search + New Manage -> 🖾 Open in Excel |                                                                                                    |                                                                                                    |                                                                                                    |                                                                                                    |                                                                                                    |                                                                                                    |                                                                                                    |  |  |  |  |
| Period Date Formula                                                         | Send statement if Balance Due<br>Date Formula                                                                                                    | Do not send if<br>negative balance                                                                                                    | Change to<br>manual on<br>Finance Charge<br>Memo                                                                                                    | Change to<br>manual on<br>Reminder                                                                                                    | E-Mail Template Code                                                                                                    | Output                                                                                                    |                                                                                                    |  |  |  |  |
| 14D                                                                         | -5D                                                                                                    |                                                                                                    | <b>V</b>                                                                                                    |                                                                                                    | STATEMENT                                                                                                    | Journal                                                                                                    |                                                                                                    |  |  |  |  |
| 1M                                                                          | -5D                                                                                                    |                                                                                                    | ¥                                                                                                    |                                                                                                    | STATEMENT                                                                                                    | Journal                                                                                                    |                                                                                                    |  |  |  |  |
| 14D                                                                         | -5D                                                                                                    |                                                                                                    | ×                                                                                                    | ×.                                                                                                    | STATEMENT                                                                                                    | Journal                                                                                                    |                                                                                                    |  |  |  |  |
| 1M                                                                          | -5D                                                                                                    |                                                                                                    | ¥                                                                                                    | ×.                                                                                                    | STATEMENT                                                                                                    | Journal                                                                                                    |                                                                                                    |  |  |  |  |
| Balance 14D                                                                 | -5D                                                                                                    |                                                                                                    | ¥                                                                                                    | ×.                                                                                                    | STATEMENT                                                                                                    | Journal                                                                                                    |                                                                                                    |  |  |  |  |
| Balance 1M                                                                  | -5D                                                                                                    |                                                                                                    |                                                                                                    | V                                                                                                    | STATEMENT                                                                                                    | Journal                                                                                                    |                                                                                                    |  |  |  |  |
| Balance D 14D                                                               | -5D                                                                                                    |                                                                                                    | <b>V</b>                                                                                                    | ×.                                                                                                    | STATEMENT                                                                                                    | Journal                                                                                                    |                                                                                                    |  |  |  |  |
| Balance D 1M                                                                | -5D                                                                                                    |                                                                                                    | ¥                                                                                                    | s.                                                                                                    | STATEMENT                                                                                                    | Journal                                                                                                    |                                                                                                    |  |  |  |  |
| 14D                                                                         | -5D                                                                                                    |                                                                                                    | ¥                                                                                                    | s.                                                                                                    | STATEMENT                                                                                                    | Journal                                                                                                    |                                                                                                    |  |  |  |  |
| 1M                                                                          | -5D                                                                                                    |                                                                                                    | ¥.                                                                                                    | ×.                                                                                                    | STATEMENT                                                                                                    | Journal                                                                                                    |                                                                                                    |  |  |  |  |
|                                                                             | ew Manage Period Date Formula Period Date Formula Manage Manage Manage Period Date Formula Manage Manage Mana<br>Manage Manage Manage Manage Manage Manage Manage Manage Manage Manage Manage Manage Manage Manage Manage Manage Manage Manage Manage Manage Manage Manage Manage Manage Manage Manage Manage Manage Manage Manage Manage Manage Manage Mana | Aasing Ventory Ventory Posted Documents Documents Documents Ventory Posted Documents Ventory Ventory V | Assing        Inventory        Posted Documents        Document Output        Setu         ew       Manage        IB Open in Excel       Image        Do not send if negative balance       Do not send if negative balance         14D       -5D       Image        Image        Do not send if negative balance         14D       -5D       Image        Image | assing     Inventory     Posted Documents     Document Output     Setup & Extensions       ew     Manage     If Open in Excel     Image of If Open in Excel     Image of If Open in Excel       ew     Manage     If Open in Excel     Image of If Open in Excel     Image of If Open in Excel       14D     -5D     Image of If Open in Excel     Image of Image of Imag | Assing     Inventory     Posted Documents     Document Output     Setup & Extension     Image: Comparison of the comparison of the comparison of the | assing       Inventory       Posted Documents       Document Output       Setup & Extensions       Image: Comparison of the comparison of the comparison | Inventory         Posted Documents         Document Quept         Setup & Extensions         Image Control         Image Control         Image Contro         Image Contro         Image |  |  |  |  |

#### Fields:

- Code: The unique code for this Send Customer Statement line.
- Send statement if: Description of the merge field.
- Period Date Formula: How often the customer should receive a period statement.
- Send statement if Balance Due Date Formula: When the customer should receive a "Balance Due Statement". This field should normally be negative to give the customer some days before sending the "Balance Due Statement". If Positive the customer will receive the "Balance Due Statement" before the amount is due. If blank no "Balance Due Statement" is sent.
- **Do not send if negative balance:** If checked, Customers will not receive statements if their Balance is negative.
- **Change to manual on Finance Charge Memo:** Change "Automatic Statement" on the Customer to Manual if the customer receives a Finance Charge Memo.
- **Change to manual on Reminder:** Change "Automatic Statement" on the Customer to Manual if the customer receives a Reminder.
- E-Mail Template Code: Enter the Template code used for sending statements.

Output: Choose Journal if you want to see the statement in the

- Customer Statement Journal (Automatic Generated Statements) before mailing. Choose E-Mail if you want Doc. Output to send directly.

### **Document Output Setup**

|                               | Ø                        | + 🗊                  |         |               |
|-------------------------------|--------------------------|----------------------|---------|---------------|
| Document (                    | Dutput Setup             | )                    |         |               |
| Start Performance Monitor     | Stop Performance Monitor | 瞬 Reset No. Printed  | Actions | Fewer options |
| General                       |                          |                      |         |               |
| Default Engine · · · · · · NA | /-PDF                    | Package Tracking Tem |         |               |
| Document Folder               |                          |                      |         |               |

#### Fields:

- **Default Engine:** Specify which attachment to be generated.
  - NAV-PDF
  - NAV-Excel
  - NAV Word
  - Default Engine (Classic Clients): Specify the PDF driver, and choose the Printer!.
    - Printer Driver (Cannot be used unless you get custom development)
    - Document Output Setup (Uses the PDF driver from "Document Output Setup")
    - Continia PDF (Uses the "Continia PDF Writer", delivered with this product)
- **Document Folder:** You can setup a network folder where document output stores the PDF files. The Code from the template will be added to the folder.
- Package Tracking Template: Choose the Template Code used to send Package Tracking.

#### **Buttons:**

- **Start Performance Monitor:** Starts the Performance monitor. The performance Monitor, show a message after you send an e-mail showing the elapsed timer for each step required to create the e-mail.
- **Stop Performance Monitor:** Stops the Performance monitor.

### Document Output SMTP Setup

|                                             | Ø                           | + 1                                        |           |
|---------------------------------------------|-----------------------------|--------------------------------------------|-----------|
| Documen                                     | t Output SM1                | FP Setup                                   |           |
| 👍 Advanced 🛛 🗟 Send                         | test E-Mail 🛛 🙀 Gmail Setup | ∯* Office 365 Setup More options           |           |
| General                                     |                             |                                            | Show more |
| SMTP Server Address                         | localhost                   | Password                                   |           |
| From E-Mail Address                         | svend@contoso.com           | Use SSL                                    |           |
| From E-Mail Name                            |                             | Port · · · · · · · · · · · · · · · · · · · |           |
| Authentication                              | Anonymous                   | Connection Timeout (                       |           |
| User ID · · · · · · · · · · · · · · · · · · |                             |                                            |           |

#### Fields:

- Server: Specify which attachment to be generated.
- From e-mail: Specify.

### **Buttons:**

- Advanced: Opens a list view of SMTP servers if you want to use more than one SMTP Server or "E-Mail Address"s.
- Send test E-Mail: Opens an e-mail you can send to test the SMTP setup.
- Gmail setup: Sets the defaults for Gmail (SMTP Server Address, SSL and Port).
- Office 365 Setup: Sets the defaults for Office 365 (SMTP Server Address, SSL and Port).

### E-Mail jobs (can be run from NAS)

With E-Mail Job's, you can setup jobs you want to run. They will use "Job Queue" to send mails.

| CRONUS Int      | RONUS International Ltd. Sales Purchasing Inventory Posted Documents Document Output Setup & Extensions 🗧 |          |                |                         |                |                  |                                        |               |             |                |                 |                |                  |                   |                  |                   |               |  |   |
|-----------------|----------------------------------------------------------------------------------------------------|----------|----------------|-------------------------|----------------|------------------|----------------------------------------|---------------|-------------|----------------|-----------------|----------------|------------------|-------------------|------------------|-------------------|---------------|--|---|
| Customer $\lor$ | Customer v Vendor v Setup v                                                                               |          |                |                         |                |                  |                                        |               |             |                |                 |                | 5è               |                   |                  |                   |               |  |   |
| E-Mail Jobs: A  | ul V                                                                                                    | <u>م</u> | Search + New   | Manage $\lor$           | 🕨 Run 🛛 🚺 Open | in Excel More op | tions                                  |               |             |                |                 |                |                  |                   |                  |                   | \ ≣           |  | 2 |
| Job No.†        |                                                                                                    | Enabled  | Туре           | E-Mail Template<br>Code | Table Filter   | Table Caption    | Disable<br>Check<br>for sent<br>erlier | Starting Time | Ending Time | Run on<br>Mond | Run on<br>Tuesd | Run on<br>Wedn | Run on<br>Thursd | Run on<br>Fridays | Run on<br>Saturd | Run on<br>Sundays | Last run time |  |   |
| DELETE-LOG      | - 1                                                                                                    | <b>V</b> | Delete old log |                         | -              |                  |                                        |               |             | <b>e</b>       |                 | <b>V</b>       | <b>V</b>         |                   |                  | <b>e</b>          |               |  |   |
| QUEUE           |                                                                                                    | ¢.       | E-Mail Queue   | ş                       | -              |                  |                                        |               |             | ¥              | 2               | ¥              | ¥                | ¥                 | ¥                | ¢.                |               |  |   |

Fields:

- Job No.: Set the Job No. or code for this job.
- Enabled: Sets the job to enabled or disabled.
- **Type:** Can be either Table or E-Mail Queue.
  - Table (Searches this table with the specified filters for e-mails to send)
  - E-Mail Queue (Sends mails from the Document Output Queue)
- **Table:** Choose the table this job will run with.
  - Sales Header
  - Sales Shipment Header
  - Sales Invoice Header
  - Sales Credit Memo Header
  - Issued Reminder Header
  - Issued Finance Charge Header Memo Header
- **Table Filter:** Click the Assist Edit Button . , then you can setup which field should be filtered for the job.
- E-Mail Template Code: Select the "E-Mail Template" the job must use.
- Disable Check for sent earlier: Makes it possible to send the same e-mail again!
- **Stating Time:** The starting time this job can run.
- Ending Time: The ending time for this job.
- **Run on Mondays:** Specifies if you want this job to run on Mondays. (If none is specified the job wil run all days!)
- **Run on Tuesdays:** Specifies if you want this job to run on Tuesdays. (If none is specified the job wil run all days!)
- **Run on Wednesdays:** Specifies if you want this job to run on Wednesdays. (If none is specified the job wil run all days!)
- **Run on Thursdays:** Specifies if you want this job to run on Thursdays. (If none is specified the job wil run all days!)
- **Run on Fridays:** Specifies if you want this job to run on Fridays. (If none is specified the job wil run all days!)
- **Run on Saturdays:** Specifies if you want this job to run on Saturdays. (If none is specified the job wil run all days!)
- **Run on Sundays** Specifies if you want this job to run on Sundays. (If none is specified the job wil run all days!):
- Last run time: The last Date/Time the job was executed.

**Buttons:** 

- **Run:** You can Run the job manually with this button.

### NAS (Application Server)

To setup Job Queue to run the "E-Mail Jobs". The Job Queue Entry should run Codeunit: 6175283 "CDO NAV App.ServerE-MailJobMgt".

When you use a NAS for printing (E-Mail Queue). Make sure to install the printers needed with the User used for the Service Tier Service (Log On As).